专利及集成电路布图设计 电子票据交付服务系统、电子票夹小程 序使用指导

|   | =        |
|---|----------|
|   | <u> </u> |
| н | ~~       |

| 第一 | ·部分 | ▶: 电子票       | 据交付服务系统         |
|----|-----|--------------|-----------------|
| 1  | 系约  | 的能说明         | ]3              |
| 2  | 系约  | <b>法操作介绍</b> | 43              |
|    | 2.1 | 系统首          | 「页3             |
|    |     | 2.1.1        | 电子申请网用户4        |
|    |     | 2.1.2        | 电子票据交付服务系统注册用户6 |
|    | 2.2 | 系统功          | 」能15            |
|    |     | 2.2.1        | 票据查询16          |
|    |     | 2.2.2        | 票据查验            |
|    |     | 2.2.3        | 我的票夹            |
| 第二 | 部分  | ▶: 电子票       | <b>其</b> 夹小程序   |
| 3  | 小程  | 星序功能说        | 97              |
| 4  | 小程  | 星序操作介        | -绍27            |
|    | 4.1 | 小程序          | 5入口             |
|    | 4.2 | 注册登          | 录               |
|    |     | 4.2.1        | 微信用户快速登录        |
|    |     | 4.2.2        | 支付宝用户快速登录       |
|    |     | 4.2.3        | 手机号注册登录         |
|    |     | 4.2.4        | 进入首页31          |
|    |     | 4.2.5        | 个人中心            |
|    | 4.3 | 小程序          | 5功能             |
|    |     | 4.3.1        | 绑定系统 ID         |
|    |     | 4.3.2        | 手工查票            |
|    |     | 4.3.3        | 自助取票42          |
|    |     | 4.3.4        | 扫码查票43          |
|    |     | 4.3.5        | 我的票夹44          |
|    |     | 4.3.6        | 发送记录49          |

# 第一部分: 电子票据交付服务系统

## 1 系统功能说明

电子票据交付服务系统,基于互联网搭建,为缴费人提供电子票据的查询、下载以及发送邮 箱等功能,满足缴费人通过取票码或详细交款信息查询并获取相应电子票据的需求;同时系统还 提供电子票据财政查验服务。

## 2 系统操作介绍

#### 2.1 系统首页

电子票据交付服务系统登录可使用中国专利电子申请网账号,也可重新注册新的用户账号。

用户在浏览器中打开电子票据交付服务系统首页(如图 2.1-1 所示),系统地址 http://pjonline.cnipa.gov.cn/,建议使用 IE9 及以上浏览器,或者谷歌、火狐浏览器。

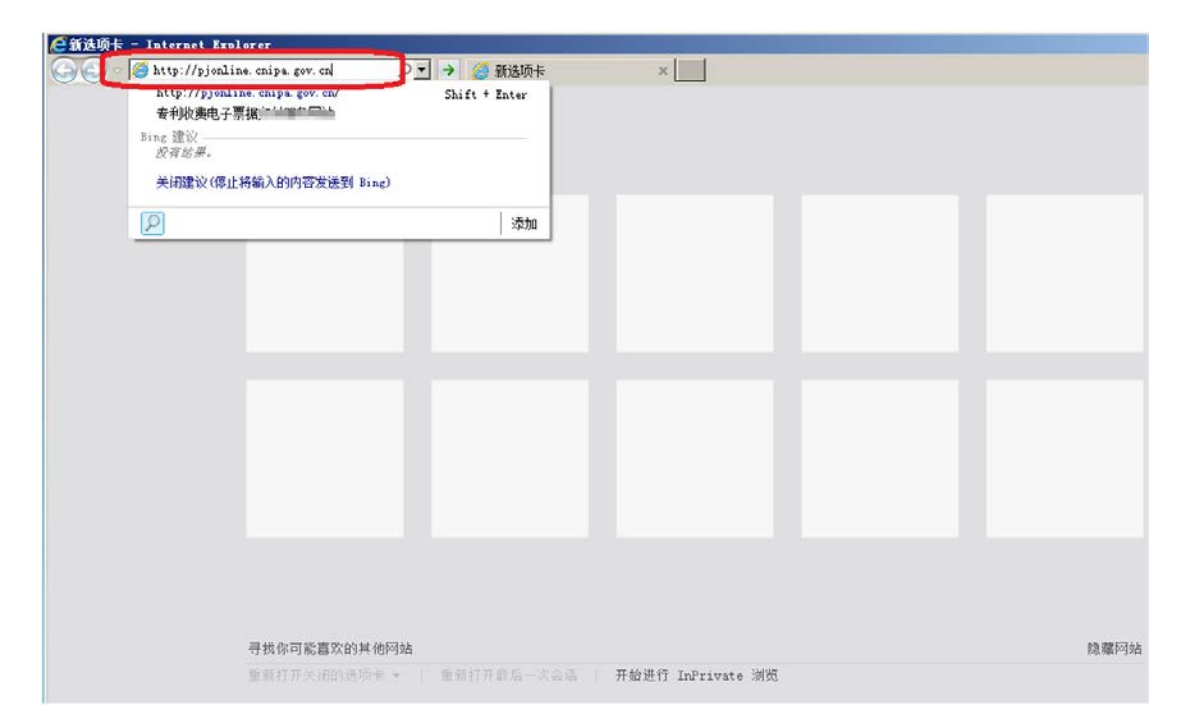

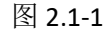

用户按上述地址打开页面后显示如图 2.1-2 所示:

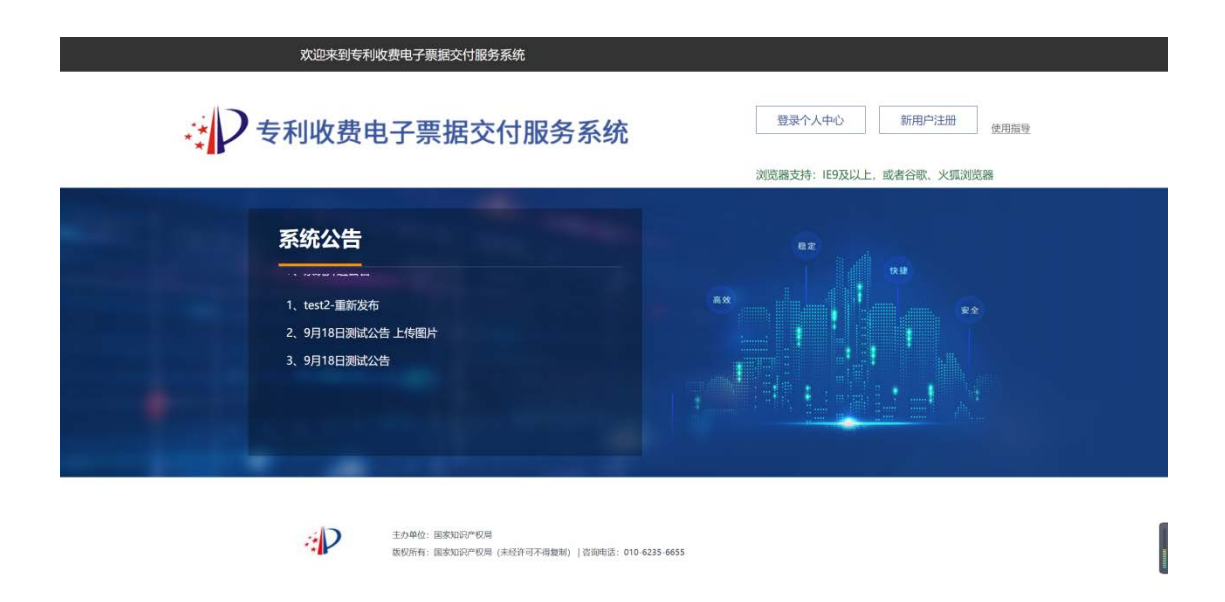

图 2.1-2

用户可通过点击【使用指导】下载系统使用手册,同时首页提供登录用户个人中心、新用户 注册功能。

# 2.1.1 电子申请网用户

## 2.1.1.1 登录

用户打开电子票据交付服务系统首页,点击【登录个人中心】按钮,进入用户登录页面,如 图 2.1-3 所示。

| 欢迎来到专利收费电子票据交付服务系统                                     |                                               |
|--------------------------------------------------------|-----------------------------------------------|
| 专利收费电子票据交付服务系统                                         | 登录个人中心 新用户注册 使用照导<br>浏览器支持: IE9及以上,或者谷歌、火狐浏览器 |
| <b>系统公告</b><br>4. 测试公告发布<br>5. test1<br>6. 111         |                                               |
| 主办单位: 国家知识产权局<br>既的所有: 国家知识产权局 (主经济可不得数制)   欲调电话: 010- | 6235 4655                                     |

图 2.1-3

选择电子申请网注册用户登录,输入用户名及密码,点击"登录",如图 2.1-4 所示:

|                  | ·P 国家         | 知识产权属   | 局专利局业务 | 务信任体系平台     |     |
|------------------|---------------|---------|--------|-------------|-----|
| Second Second    | 电子申请网         | 注册用户登录  | 业务信任体系 | 平台注册用户登录    |     |
| -                | 用户赞录名         | 电子中语风电户 | 4.663  |             |     |
|                  | 然間            | 调输入密码   |        |             |     |
| Internetti M En. | 脸证码           | 研究入图形检证 | 6時     | <b>W66F</b> |     |
|                  | <u>\$1335</u> |         |        |             |     |
|                  | e e           |         | 登录     |             |     |
|                  |               | 200     |        |             | 東電力 |

图 2.1-4

# 2.1.1.2 个人中心

电子申请网用户登录后可进行票据查询等操作,如果需进行修改密码等用户信息维护,请到 电子申请网操作,新密码一天后在本系统生效,如图 2.1-5 所示:

| : 日家知识产权局者 | <b>专利局业务信任体系平台</b>               |  |
|------------|----------------------------------|--|
| 8          | 请您到中国专利电子申请网络改整录告码,新签码一天后在本系统中生效 |  |
|            | 969                              |  |
|            |                                  |  |
|            |                                  |  |
|            |                                  |  |

图 2.1-5

## 2.1.1.3 忘记密码

电子申请网用户忘记密码时,需要到电子申请网找回密码,密码找回一天后在本系统生效,如图 2.1-6 所示:

| 1000 C                                                                                                    | 三 国家知识产权局专利局业务信任体系平台                  |
|----------------------------------------------------------------------------------------------------|---------------------------------------|
|                                                                                                    | 电子中请网江册用户登录业务信任体系平台江册用户登录             |
| and the second second s | HP223 0-feasilities                   |
|                                                                                                    | 提示 ×                                  |
| ON THE REPORT OF                                                                                                    | 请您到电子申请网找回踪码,                         |
| Commences of Fight                                                                                                    |                                       |
| A REAL PROPERTY AND A REAL PROPERTY AND A REAL PROPERTY A REAL PROPERTY A REAL PROPERTY A REAL PROPERTY A REAL PROPERTY A REAL | \$24B                                 |
|                                                                                                    | ±*                                    |
|                                                                                                    | And the second distance of the second |

图 2.1-6

# 2.1.2 电子票据交付服务系统注册用户

# 2.1.2.1 登录

## 2.1.2.1.1 登录

用户打开电子票据交付服务系统首页,点击【登录个人中心】按钮,进入用户登录页面,如

#### 图 2.1-7 所示。

| <sup>欢迎来到专利收费电子票据交付服务系统</sup><br>专利收费电子票据交付服务系统         | 登录个人中心 新用户注册 使用描述 |
|---------------------------------------------------------|-------------------|
| <b>系统公告</b><br>4. 测试公告发布<br>5. test1<br>6. 111          |                   |
| 主力单位: 国家知识》》印用<br>取仍所有: 国家知识》》印刷 (未经许可不得数新)   咨询电话: 010 | 6235 6655         |

#### 图 2.1-7

选择业务信任体系平台注册用户登录,输入用户手机号码及密码,点击"登录",如图 2.1-8 所示:

| 。<br>P国家 | 知识产权局专利原             | 局业务信任体系平台   |                                                                                                    |
|----------|----------------------|-------------|----------------------------------------------------------------------------------------------------|
| 电子申请网    | 相注册用户登录 业务信          | 任体系平台注册用户登录 |                                                                                                    |
| 用户登录名    | 用户手机号码               |             |                                                                                                    |
| 密码       | 副输入密码                |             | and the second second sec |
| 验证码      | 8850-000-000-000-000 | <b>XF4H</b> |                                                                                                    |
| 应记室石     |                      | <u>は照用户</u> |                                                                                                    |
| -        | 9.9                  |             | <b>录登</b> 击点                                                                                                    |

图 2.1-8

## 2.1.2.1.2 注册

未注册用户需先进行用户注册。打开电子票据交付服务系统首页,点击【新用户注册】按钮 (如图 2.1-9 所示),跳转至用户登录页面(如图 2.1-10 所示)。

| 欢迎来到专利收费电子票据交付服务系统                                                        |                                               |
|---------------------------------------------------------------------------|-----------------------------------------------|
| 专利收费电子票据交付服务系统                                                            | 登录个人中心 新用户注册 使用指导<br>浏览器支持: IE9及以上,或者谷歌、火狐浏览器 |
| <b>系统公告</b><br>4. 测试公告发布<br>5. test1<br>6. 111<br>7. 系统开通公告               |                                               |
| 主力单位: 国家知识》"权用<br>徵权折有: 国家知识》"权用<br>该权折有: 国家知识》"权用(法经济可不得复新)  首即电话: 010 4 | 225 6655                                      |

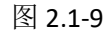

在业务信息体系平台注册用户登录页面点击"注册用户"按钮。

| 4                                                                                                    | P IIS        | 知识产权局专利局业务信任体系平台               |                                                                                                    |
|----------------------------------------------------------------------------------------------------|--------------|--------------------------------|----------------------------------------------------------------------------------------------------|
|                                                                                                    | 电子申请网        | 注册用户 <u>登</u> 录 业务信任体系平台注册用户登录 |                                                                                                    |
| de la companya de la companya de la companya de la companya de la companya de la companya de la companya de la | 用户登录名        | 用户于机号码                         |                                                                                                    |
|                                                                                                    | 成码           | 清临入密罚                          | and the second second sec |
|                                                                                                    | 输证码          |                                |                                                                                                    |
|                                                                                                    | <u>50255</u> | 注册用户                           | ▲ 点击注册                                                                                                    |
|                                                                                                    | -            | ± R                            |                                                                                                    |

图 2.1-10

进入用户注册页面(如图 2.1-11 所示),用户填写手机号码,点击获取短信验证码,填写密码及邮箱,点击注册,完成注册。用户注册完成后,再通过电子票据交付服务系统首页【登录个人中心】按钮,进行系统登录。

注:密码长度 8-15 位,需包含特殊字符(特殊符号不能使用"#"和"&"),且需包含大写字母、小写字母、数字中的两种或以上,不允许有空格。

|        | 用户注册                       |         |
|--------|----------------------------|---------|
| • 手机号  | 诸喻人于机号                     |         |
| "短信验证码 | 游输入短期检证码                   | 获取通信检证码 |
| - 世初   | 8-20个字符,必须由数字、大小写字母、特殊字符组成 | ö       |
| * 确认密码 | 8-20个字符,必须由数字、大小写字母、特殊字符组成 | ö       |
| • 电子邮箱 | 诸仙入部哨                      |         |

图 2.1-11

## 2.1.2.1.3 退出

用户登录电子票据交付服务系统成功后点击系统右上角的【退出登录】按钮,即可注销当前 登录,如图 2.1-12 所示:

| 🚽 🕽 专利收费电子     | 票据交付服务                                                 | 系统                        |                     |           |           |      |      |      |      |      | 2 *     | 用信息管理 | 은 测试3 | [→ 退 | 出登录 |
|----------------|--------------------------------------------------------|---------------------------|---------------------|-----------|-----------|------|------|------|------|------|---------|-------|-------|------|-----|
| 🖅 票据查询         | ● 票据查i                                                 | 旬 按取票                     | 码查询   按             | 缴款方式查询    |           |      |      |      |      |      |         |       |       |      |     |
| ☑ 票据查验 Q. 我的票夹 | <ul> <li>・取票码</li> <li>査询結果</li> <li>型 发送至範</li> </ul> | 請输入取易<br>▶ 敬费7<br>101 ★ 加 | 戰码<br>青单<br>入我的票夹 ; | * 下載 12 导 | <b>查询</b> |      |      |      |      |      |         |       |       |      |     |
|                |                                                        | 序号                        | 鐵费人                 | 申请号       | 付款日期      | 票据名称 | 票据代码 | 票据号码 | 开票金额 | 票据状态 | 新票票号    | 相关红票  |       | 操作   |     |
|                |                                                        |                           |                     |           |           |      | 暂3   | に数据  |      |      |         |       |       |      |     |
|                | - C                                                    |                           |                     |           |           |      |      |      |      |      |         |       |       |      | •   |
|                |                                                        |                           |                     |           |           |      |      |      |      | 共0条  | 10条/页 💚 | < 1   | 2     | 前往 1 | 页   |
|                |                                                        |                           |                     |           |           |      |      |      |      |      |         |       |       |      |     |
|                |                                                        |                           |                     |           |           |      |      |      |      |      |         |       |       |      |     |
|                |                                                        |                           |                     |           |           |      |      |      |      |      |         |       |       |      |     |

图 2.1-12

# 2.1.2.2 常用信息管理

用户登录电子票据交付服务系统成功后点击系统右上角的【常用信息管理】按钮,可进行用

户密码、手机号、邮箱信息修改。如图 2.1-13 所示

| 🚽 🔿 专利收费电子    | 票据交付服务系统                                   | 🖸 常用信息管理           | 은 测试3 | [→ 退出登录 |
|---------------|--------------------------------------------|--------------------|-------|---------|
| 要据查询          | 癸 票据查询 按取票码查询 按数款方式查询                      |                    |       |         |
| ☑ 票据查验 ○ 我的票夹 | * 取票码 请输入取祭码 <b>查询</b>                     |                    |       |         |
|               | <b>查询结果</b> ≥ 做货清单                         |                    |       |         |
|               | ▲ 发送至邮箱 + 加入我的票夹 ★ 下载 12 号出                |                    |       |         |
|               | 序号 继费人 申请号 付款日期 票据名称 票据代码 票据号码 开票金额 票据状态 新 | 康熙号 相关红票<br>原职号 票号 | t     | 操作      |
|               | 暂无数据                                       |                    |       |         |
|               |                                            |                    |       | •       |
|               | 共 0 祭 10 卵                                 | 质 🕤 🚺              | > 前   | 准 1 页   |
|               |                                            |                    |       |         |
|               |                                            |                    |       |         |
|               |                                            |                    |       | 1       |
|               |                                            |                    |       | I       |
|               |                                            |                    |       |         |

图 2.1-13

## 2.1.2.2.1 修改密码

修改密码,用户需要输入原密码以及要修改的新用户密码,如图 2.1-14 所示:

| 日本 国家知识产        | 中权局专利局业务 | 信任体系平台 |                                    | 欢迎您, 建出 |
|-----------------|----------|--------|------------------------------------|---------|
| 大中心 ~           | 修改密码     |        |                                    |         |
| 修改手机号<br>修改电子邮箱 |          | • 原密码  | 8-20个字符,应须用数字、大小号字母、特殊字符组成         | ö       |
|                 |          | * 新速码  | 8-20个字符,必须由数字、大小写字母、特殊字符组成         | õ       |
|                 |          | * 确认密码 | 8-20个学行、必须曲数学、大小与学母、物殊学行组成<br>(377 | õ       |

图 2.1-14

## 2.1.2.2.2 修改手机号

修改手机号,输入图形验证码,填写需要修改的手机号码,发送验证码,输入验证码,进行

修改手机号码操作,如图 2.1-15 所示:

|        | 印识产权局专利局业务信 | 言任体系平台  |             |         | 欢迎您, |
|--------|-------------|---------|-------------|---------|------|
| 个人中心   | 8           |         |             |         |      |
| 權改憲码   | 修改手机号       |         |             |         |      |
| 修改手机号  |             |         |             |         |      |
| 修改电子邮箱 |             | •原手机号   | 186****2501 |         |      |
|        |             | • 图形验证码 | 调和人验证明      | 0547    |      |
|        |             | •新手机号   | 诸输入手机号      | 发送短期验证码 |      |
|        |             | * 短信验证码 | 講輸入這個發证码    |         |      |
|        |             |         | 保存          |         |      |

图 2.1-15

## 2.1.2.2.3 修改邮箱

修改邮箱,输入原邮箱地址,填写新的邮箱地址,点击保存,邮箱修改成功,如图 2.1-16 所示:

| : <b> )</b> =         | 家知识产档 | 又局专利局业务信 | 任体系平台    |          | 欢迎您, 建田 退出 |
|-----------------------|-------|----------|----------|----------|------------|
| 个人中心<br>修改密码<br>修改空利号 | ×     | 修改电子邮箱   |          |          |            |
| 修改电子邮箱                |       |          | * 原电子邮箱  | 诸喻入原电子邮拍 |            |
|                       |       |          | *新电子邮箱   | 请输入新电子邮箱 |            |
|                       |       |          | "确定新电子邮箱 | 访典定所电子部箱 |            |
|                       |       |          |          | 保存       |            |

图 2.1-16

## 2.1.2.3 忘记密码

用户登录电子票据交付服务系统时(如图 2.1-17),若忘记密码,可通过登录界面的【忘记 密码】功能找回密码,找回密码的方式支持手机号找回或者选择邮箱验证找回。

| 欢迎来到专利收费电子票据交付服务系统                                    |                                               |
|-------------------------------------------------------|-----------------------------------------------|
| 专利收费电子票据交付服务系统                                        | 登录个人中心 新用户注册 使用描号<br>浏览题支持: IE9及以上,或者谷歌、火狐浏览题 |
| <b>系统公告</b><br>4. 潮試公告发布<br>5. test1<br>6. 111        |                                               |
| 主力单位: 国家知识"权用<br>医药所有: 国家知识产权用 (未经济可不得数制) (资源电报: 010- | 6225-6655                                     |

图 2.1-17

# 2.1.2.3.1 点击忘记密码

点击忘记密码,操作如图 2.1-18 所示:

|        | ·P 国家 | 知识产权属   | 局专利局业  | 务信任体系平台   |                       |
|--------|-------|---------|--------|-----------|-----------------------|
|        | 电子申请的 | 防御用户登录  | 业务信任体制 | 系平台注册用户登录 |                       |
|        | 用户登录名 | 用户手机号码  |        |           |                       |
|        | 武码    | 调输入密码   |        |           | -                     |
|        | 验证明   | 湖榆入图形验证 | BA     | R753      | and the second second |
|        | 度记案器  |         |        | 這般用户      |                       |
| 点击忘记密码 |       |         | 12 R   |           |                       |
|        |       | -       |        |           |                       |

图 2.1-18

# 2.1.2.3.2 确认身份

进入确认身份操作界面,输入用户名,如图 2.1-19 所示:

|           |                | 密码排       | 龙回        |           |
|-----------|----------------|-----------|-----------|-----------|
| ①<br>确认身份 |                | 2<br>验证身份 | 3<br>運動密码 | (4)<br>完成 |
|           | <b>账号</b> [10] | 输入用户名     |           |           |
|           | <b>账号</b> 第1   |           |           | 714       |

图 2.1-19

#### 2.1.2.3.3 验证身份

选择使用手机号找回或者选择邮箱验证找回,若以上方式均不能找回密码,则由人工处理, 如图 2.1-20 所示:

|                                | 密码抄                                     |         |           |
|--------------------------------|-----------------------------------------|---------|-----------|
| 0                              | 0                                       | 3       |           |
| 确认身份<br>请选择以哪种方式验证身份           | 验证身份                                    | 重重密码    | 完成        |
| 道过手机号拢回索码,请拼<br>用户登录名【18614002 | 行"手机给证"操作<br>501】。您可通过绑定的手机号【186****250 | 1】 找回出码 | 于机验证      |
| 通过电子邮箱找回座码。通                   | 執行"邮箱验证"操作                              |         | averably. |

图 2.1-20

# 2.1.2.3.3.1 手机验证

选择手机验证,输入图形验证码,点击获取短信验证码,如图 2.1-21 所示:

|           |                                        | 密码找回 |               |
|-----------|----------------------------------------|------|---------------|
| ⊘<br>确认身份 | ②<br>验证身份                              |      | <br>(4)<br>完成 |
| 点击获取33位   | 1996证码,短值将发送至手机号【1200<br>图形验证码 输入图示检证码 |      | 2910          |
|           | <b>验证码</b> 输入验证码                       |      | 没送给证码         |

图 2.1-21

#### 2.1.2.3.3.2 邮箱验证

选择邮箱验证,输入图形验证码,点击获取邮箱验证码。如图 2.1-22 所示:

|           | 察                                       | 码找回 |           |
|-----------|-----------------------------------------|-----|-----------|
|           | ②<br>验证身份                               |     | (4)<br>完成 |
| 点击获取邮箱给证码 | 月,特证码将发送至邮箱【 11123.com】<br>制验证码 输入图形输送码 |     | 8304      |
| 較近        | 证明 输入检证码                                |     | 发送验证码     |

图 2.1-22

## 2.1.2.3.4 设置新密码

校验通过后,进入设置新密码操作界面,如图 2.1-23 所示:

|                      | 密                                    | 码找回                                                                                                    |     |
|----------------------|--------------------------------------|----------------------------------------------------------------------------------------------------|-----|
| ○<br>毎U身份            | ———————————————————————————————————— | ③<br>章雷歩码                                                                                                    | (d) |
| *新密码 (35)            | 10-0-0-00<br>1人問題                    | and an extension of the second second s | 0   |
| 安全制<br>• 6-2<br>• 字句 | 读 1                                  |                                                                                                    |     |
| 输入密码 计               | 5次输入密码                               |                                                                                                    |     |
| 2                    |                                      | F—t⊅                                                                                                    |     |

图 2.1-23

输入密码长度 8-15 位,需包含特殊字符(特殊符号不能使用"#"和"&"),且需包含大写字母、小写字母、数字中的两种或以上,不允许有空格。验证通过后密码重置完成,如图 2.1-24 所示:

| 〇         〇         〇         〇         〇         〇         〇         〇         〇         〇         〇         〇         〇         〇         〇         〇         〇         〇         〇         〇         〇         〇         〇         〇         〇         〇         〇         〇         〇         〇         〇         〇         〇         〇         〇         〇         〇         〇         〇         〇         〇         〇         〇         〇         〇         〇         〇         〇         〇         〇         〇         〇         〇         〇         〇         〇         〇         〇         〇         〇         〇         〇         〇         〇         〇         〇         〇         〇         〇         〇         〇         〇         〇         〇         〇         〇         〇         〇         〇         〇         〇         〇         〇         〇         〇         〇         〇         〇         〇         〇         〇         〇         〇         〇         〇         〇         〇         〇         〇         〇         〇         〇         〇         ○         〇         〇         〇 |
|----------------------------------------------------------------------------------------------------|
|                                                                                                    |
|                                                                                                    |
| 恭喜您,找回密码。1秒后跳入登录页面                                                                                                    |
|                                                                                                    |
|                                                                                                    |

图 2.1-24

## 2.2 系统功能

电子票据交付服务系统为缴费人提供票据查询、票据查验以及我的票夹功能。用户通过"登录个人中心"完成登录后,如图 2.2-1 所示。

| 🚽 💭 专利收费电子票                                                               | <b>票据交付服务</b> 第                       | 系统                        |                       |        |      |      |      |      |      |      | 2 #     | 用信息管理      | 은 测试3 | [→ 退出 | 出登录 |
|---------------------------------------------------------------------------|---------------------------------------|---------------------------|-----------------------|--------|------|------|------|------|------|------|---------|------------|-------|-------|-----|
| 🖽 票据查询                                                                    | 会 票据查i                                | 旬 按取票                     | 码查询   按约              | 敗款方式查询 |      |      |      |      |      |      |         |            |       |       |     |
| <ul><li>○ 票据查验</li><li>○ 弐// 弐// 弐// 弐// 弐// 弐// 弐// 弐// 弐// 弐/</li></ul> | <ul> <li>取票码</li> <li>査询结果</li> </ul> | 请输入取到<br>清输入20位取3<br>◎ 激费 | 異码<br><b>展码</b><br>清单 |        | 查询   |      |      |      |      |      |         |            |       |       |     |
|                                                                           | W 000220                              | 序号                        | 鐵费人                   | 申请号    | 付款日期 | 票据名称 | 票据代码 | 票据号码 | 开票金额 | 票据状态 | 新票票号    | 相关红票<br>票号 |       | 操作    |     |
|                                                                           | ¢                                     |                           |                       |        |      |      | 暂尹   | 記数据  |      |      |         |            |       | _     | ,   |
|                                                                           |                                       |                           |                       |        |      |      |      |      |      | 共0条  | 10条/页 💚 | < 1        |       | 前往 1  | 页   |

图 2.2-1

## 2.2.1 票据查询

电子票据查询功能支持缴费人按取票码或按详细交款信息查询相应电子票据。详细交款信息 查询是按不同的缴费方式分为窗口缴费、银行汇款、邮局汇款、网上缴费四种,满足各种缴费渠 道缴费人的取票需求。

## 2.2.1.1 查询

#### 2.2.1.1.1 按取票码查询

1、查询票据

缴费人可使用取票码在系统中获取相关电子票据。由于电子票据由财政部统一开具并监制, 取票码信息将在财政部完成票据开具和监制后发送至缴费人填写的电子邮箱中。取票码为 20 位数 字,用户在"取票码"输入框内输入 20 位长度的取票码,然后点击"查询",系统页面即可展示 出该取票码下所有票据信息列表。如图 2.2-2 所示。

| 专利收费电                                      | ,子票据3 | を付服多   | 务系统                                 |         |            |      |          |         |      |      | ☑ 常用信  | 息管理 ♀ 支世恩 [→ 退出登 | 绿   |
|--------------------------------------------|-------|--------|-------------------------------------|---------|------------|------|----------|---------|------|------|--------|------------------|-----|
| □ 票据查询                                     | ◎ 原据道 | 街 按照   | 遭得面向 技感的                            | 饮方式查询   |            |      |          |         |      |      |        |                  |     |
| <ul> <li>○ 原振查验</li> <li>○ 我的原来</li> </ul> | * 取票码 | 000201 | 20441695792831                      |         | 面          |      |          |         |      |      |        |                  |     |
|                                            | 查询结果  | 図 歳    | 费清单                                 |         |            |      |          |         |      |      |        |                  |     |
|                                            | 4 汉法王 | 904) + | 加入我的那夫 * 7                          | 下記 四 导出 |            |      |          |         |      |      |        |                  | . 1 |
|                                            |       | 序号     | 做费人                                 | 申请号     | 付款日期       | 票据名称 | 票据代码     | 票据号码    | 开跟金额 | 票据状态 | 相关红票票号 | 操作               |     |
| ŝ.                                         |       | 1      | 北京 日 日 1                            | 255     | 2020-10-22 | 中央非税 | 00010420 | 0000798 | 8000 | 正常   |        | 查看电子票 加入我的票夹     | ĕ   |
| ę                                          |       | 2      | 北京 日<br>识产权代理有限<br>责任公司             | 255     | 2020-10-22 | 中央非税 | 00010420 | 0000800 | 8000 | 正常   |        | 查看电子票 加入我的票头     | ŧ   |
|                                            |       | 3      | 北京 日<br>识产权代理有限<br>责任公司             | 353     | 2020-10-22 | 中央非税 | 00010420 | 0000798 | 8000 | 正常   |        | 查看电子票 加入我的票头     | E   |
|                                            |       | 4      | 北京 如此 如                             | 353     | 2020-10-22 | 中央非税 | 00010420 | 0000800 | 8000 | 正常   |        | 查看电子票 加入我的票夹     | ž   |
|                                            |       | 5      | 北京 日 日                              | 744     | 2020-10-22 | 中央非税 | 00010420 | 0000798 | 8000 | 正常   |        | 查看电子票 加入我的票夹     | ž   |
|                                            | KD.   | 6      | 北方 <b>一一一一</b> 知<br>识产权代理有限<br>责任公司 | 744     | 2020-10-22 | 中央非税 | 00010420 | 0000800 | 8000 | 正常   |        | 查看电子票 加入我的票夹     | ē.  |

图 2.2-2

点击明细列表操作列中 【查看电子票】, 可查看对应票据板式文件, 如图 2.2-3 所示。

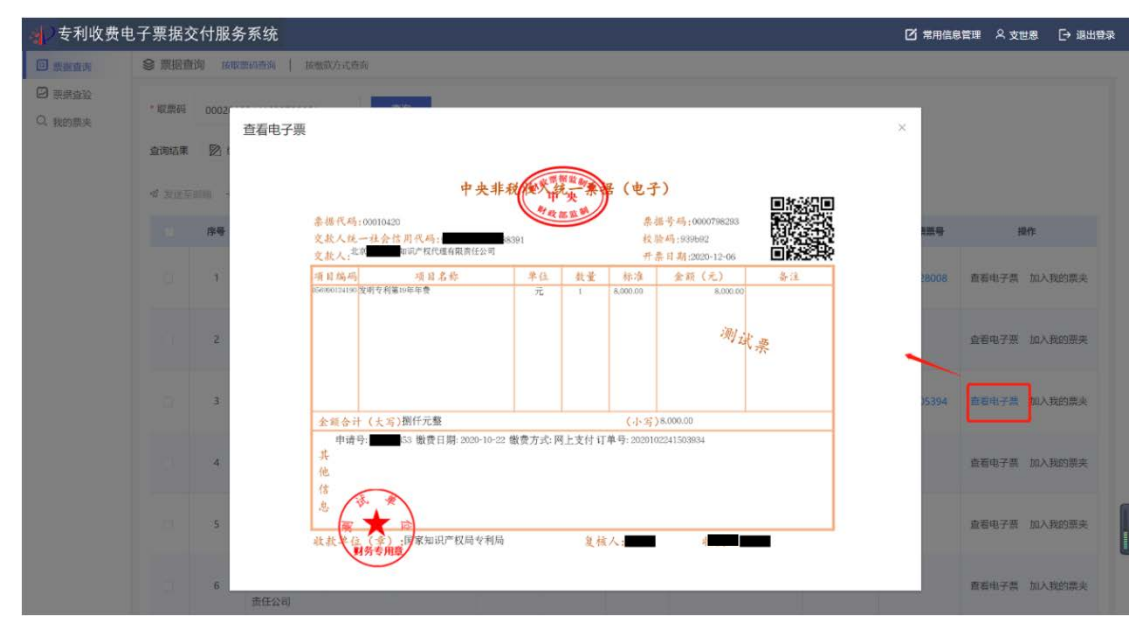

图 2.2-3

#### 2、查看缴费清单

查询到相关电子票据信息后,点击【缴费清单】可以查看缴费人缴纳的一笔款项对应的缴费 清单信息,如图 2.2-4 所示。

| ~ | 8 2 H        |           | 1255 示:51          | CARACTER .    |                       |       |                |                |        |           | _          |           |            | -        |
|---|--------------|-----------|--------------------|---------------|-----------------------|-------|----------------|----------------|--------|-----------|------------|-----------|------------|----------|
|   | · 27/8120    |           |                    |               | _                     |       |                |                |        |           | _          |           |            |          |
|   | ALL ALL D    |           | 20120441093797     |               |                       |       | 缴费明细           | 清单 (电子)        |        |           | ×          |           |            |          |
|   | <b>班均达</b> 第 |           | -                  | 所選取預約         | 000201204416957       | 92831 | 付款目期: 202      | 10 年 10 月 22 日 |        | 开题日期: 202 | 80年12月06日  |           |            |          |
|   | 4 22         |           | + minutes          | 库号            | 機關人                   | 申请号   | 廣用名称           | 开带金融           | 原始名称   | marces    | 期報時利       |           |            |          |
|   |              | <u>A9</u> | 192.00.4           | 1             | 北京<br>現产权代理有限<br>责任公司 | 255   | 发明专利第20年<br>年書 | 8000           | 中央非限收入 | 00010420  | 0000798081 | I SECTION | Ma         |          |
|   |              | -10       | 北原值营办光知            | 2             | 北京                    | 255   | 发明专利第20年       | 8000           | 中央非税收入 | 00010420  | 0000800623 |           | 查看电子面 加入   | ARES R   |
|   |              | 2         | 北京信慧永元起            |               | 唐任公司                  |       | 48             |                |        |           |            |           | 音看电子票 加入   | A FRIEND |
|   |              |           | 北京在整水元的<br>理有限而任公司 | 3             | 北京 日                  | 853   | 发明专利第19年<br>年書 | 8000           | 中央非税收入 | 00010420  | 0000800882 |           | 查看电子器 加入   | , HUS    |
|   |              | a,        | 北京信慧永光如<br>連會現義任公司 | - 4           | 北京 知                  | 353   | 发明专利第19年<br>年春 | 8000           | 中央非税收入 | 00010420  | 0000798293 |           | 百卷电子面 加入   | Rest     |
|   |              | S.        | 北京信慧永光知<br>建有限责任公司 | 5             | 北京                    | 744   | 发明专利第19年       | 8000           | 中央非限收入 | 00010420  | 0000798211 |           | ēē≉子菜 10.2 | (Hars    |
|   |              | 6         | 北京信慧永光如            |               | 责任公司                  |       | 牛員             |                |        |           | -          |           | 直察电子菜 加入   | 1985     |
|   |              | 2         | 北京街里水完設            | <b>收款曲位</b> : | 国家知识产权局专利的            | 8     |                | <b>T-</b> 0    |        |           | 轰 1页共 80页  |           | 唐雅电子展 (LL) | BUS      |

图 2.2-4

#### 2.2.1.1.2 按缴费方式查询

1、窗口缴费

按窗口缴费方式查询,查询条件包括:收款单位、缴费人、支付方式(现金、支票、POS刷 卡及移动支付)、缴费金额、缴费日期区间、补缴订单号、手机号,其中带有红色\*标识的为必填 字段。另外"缴费人"字段为实际交款人,电子票据票面上的"交款人"是用于报销的票据抬头, 两者可以不一致;"缴费金额"为一笔汇款的总金额。

填写查询条件后,点击【查询】按钮,可查询到相关的电子票据信息。如图 2.2-5 所示。

| 🚽 专利收费  | 电子票据           | 较付服              | 务系统                  |                   |            |                |          |            |      |           |        |        | R 18642    | € 通出登录  |
|---------|----------------|------------------|----------------------|-------------------|------------|----------------|----------|------------|------|-----------|--------|--------|------------|---------|
| 日 業級查询  | ◎ 東振行          | 间 虚职             | 震發產黨   医患能力          | cēlijā            |            |                |          |            |      |           |        |        |            |         |
| □ 原始查验  | 0 80           | 8.0              | 银行口款 邮局              |                   |            |                |          |            |      |           |        |        |            |         |
| Q. 我的蕨夹 | * (2.3×10      | ( <u>)</u> (1040 | 08~67641960 0        | * 懷两人 / 点部        | 町限会に       | *支付方式 聚金       |          | 慶全部 900    |      | +Hgs1mill | MAAHS  | 74640  |            |         |
|         | *徽费日           | 期区间 [            | 2020-12-08           | 至二                | 2020-12-08 | FIG MEAFIG     |          |            |      |           |        |        |            |         |
|         | 查询结果<br>₫ 2003 | (250) +<br>1849  | 和人民的原来 · 下口          | (2) 导出<br>(1) 奇法号 | 付款日期       | <b>西</b> 第     | TEMPER   | 置 (11)     | 开宫全装 | 問題状态      | 8004   | 相关打算重码 | 操作         |         |
|         |                | 1                | 成制                   | 20168             | 2020-12-08 | 中央非税收入统一票据_电子票 | 00010420 | 0001005150 | 900  | 正常        |        | 1      | E着电子県 2    | 0入我的震夫  |
|         |                | 2                | 成剂 <b>有</b> 限公司      | 20168             | 2020-12-08 | 中央非税收入统一票据_电子票 | 00010420 | 0001005152 | 900  | 正常        |        | 3      | alada 子族 2 | 12入我的原夹 |
|         |                | 3                | 成制 <mark>展</mark> 公司 | 20168             | 2020-12-08 | 中央非积收入统一票据。电子票 | 00010420 | 0001005151 | 900  | 正常        |        | 1      | 國電电子票 2    | 山入我的震夫  |
|         |                |                  |                      |                   |            |                |          |            |      |           | 共3条 10 | N/A    | 2          | RE 1 D  |

图 2.2-5

#### 2、银行汇款

按银行汇款方式查询,查询条件包括:收款单位、缴费人、缴费金额、缴费日期区间、补缴 订单号、手机号,其中带有红色\*标识的为必填字段。另外,"缴费人"字段为实际汇款人,电子 票据票面上的"交款人"是用于报销的票据抬头,两者可以不一致;"缴费金额"为一笔汇款的总 金额。

填写查询条件,点击【查询】按钮,可查询到相关的电子票据信息。如图 2.2-6 所示。

|                                             | 电子票据:                  | 交付服务      | 务系统                         |           |            |                |          |             |        |       |              |           | A 19012  | C+ BHBR |
|---------------------------------------------|------------------------|-----------|-----------------------------|-----------|------------|----------------|----------|-------------|--------|-------|--------------|-----------|----------|---------|
| □ 東京香助                                      | ◎ 東訳音                  | 间加收       | 新印度河   按图家内计                | (夜河       |            |                |          |             |        |       |              |           |          |         |
| <ul> <li>2 素調査验</li> <li>Q. 我的需求</li> </ul> | 80                     | 8         | 18(7).2X                    | 政 同日      | Eum.       |                |          |             |        |       |              |           |          |         |
|                                             | * 02503                | (2 E)#3   | 0月4初期年前期後 0                 | * 傲然人 郑州  | に連邦        | * 御時全額 900     | 914      | BIMB ING    | HELTON | * 個件E | INNERAL DI 2 | 020-12-08 |          |         |
|                                             | <b>H</b>               | 2020-12-0 | 99                          | 100 max/d |            |                |          |             |        |       |              |           |          |         |
|                                             |                        |           |                             |           |            | 89             |          |             |        |       |              |           |          |         |
|                                             | <b>查纳达用</b><br>4 30353 | 900 ÷     | monume a Fil                | 四 尊田      |            |                |          |             |        |       |              |           |          |         |
|                                             |                        | 89        | <b>推測人</b>                  | 中語号       | 付款日期       | 原因名称           | marces   | <b>東田19</b> | 开票金额   | TRACE | 107079       | 相关社業業可    | 原作       |         |
|                                             |                        | ĩ         | 邓州 代<br>連有限公司               | 20168     | 2020-12-08 | 中央非构改入统一票据。电子票 | 00010420 | 0001005153  | 900    | 正常    |              | 3         | 医蜀电子类 力  | 1入我的震夫  |
|                                             |                        | 2         | 郑州( <b>王王王王</b> 代)<br>理有限公司 | 20168     | 2020-12-08 | 中央非构成入纳一要最_电子量 | 00010420 | 0001005156  | 900    | 正常    |              | 1         | 14春电子菜 ) | 1人我的震快  |
|                                             |                        | з         | 邓州 代<br>建有限公司               | 20168     | 2020-12-08 | 中央非税收入统一票据_电子票 | 00010420 | 0001005155  | 900    | 正常    |              | 3         | 新着电子原 2  | 1入我的要决  |
|                                             |                        | 4         | 郑州 (1995年)<br>理有限公司         | 20168     | 2020-12-08 | 中央非规议入纳一概题_电子展 | 00010420 | 0001005154  | 900    | 正常    |              | 3         | 医着电子原 力  | 1入我的震失  |

图 2.2-6

3、邮局汇款

邮局汇款查询方式支持按汇票号查询或按缴费信息查询。

(1) 按汇票号查询,查询条件包括:收款单位、汇票号、手机号,其中带有红色\*标识的为 必填字段。

填写查询条件,点击【查询】按钮,可查询到相关的电子票据信息。如图 2.2-7 所示。

|                  | 5 7 10 2 1     | 1服务系           | 统                              |                       |                                       |                                          |          |                    |                    |      |      | ☑ 常用信息管司 | R 201122 [                   | + 退出費          |
|------------------|----------------|----------------|--------------------------------|-----------------------|---------------------------------------|------------------------------------------|----------|--------------------|--------------------|------|------|----------|------------------------------|----------------|
| 3 集成在内           | ◎ 東振吉          | 间邮             | (景码查询 按数)                      | 政方式查询                 |                                       |                                          |          |                    |                    |      |      |          |                              |                |
| 3 票编查验<br>)、我的票夹 | 第日<br>• 核日     | 激奏<br>服号查向     | 银行汇款 • 日<br>按谢费方式查试            | SARTER A              | (上徽典                                  | 1.0464                                   |          |                    |                    |      |      |          |                              |                |
|                  | * 收款前          | 位国家            | 知识产权局专利局权                      | *汇票号                  |                                       | 手机号 地位入手机刀                               |          |                    |                    |      |      |          |                              |                |
|                  | 查询结果<br>√ 2005 | alun +         | 加入我的最大 ★                       | 下版 12 事出              |                                       |                                          |          |                    |                    |      |      |          |                              |                |
|                  |                | 序号             | 墩震人                            | 中语号                   | 付款日期                                  | 原始各种                                     | 原始代码     | 意相号码               | 开颜金额               | 原路状态 | 新原語号 | 相关红票票号   | 1941                         |                |
|                  |                | <b>煤号</b><br>1 | 增要人<br>北京 日<br>山产权代理有限<br>责任公司 | 中请号<br>20168          | fTIXEI棚<br>2020-12-08                 | 原服名44<br>中央非限收入统一票据_电子票                  | 00010420 | 原語写初<br>0001005146 | 开原金额<br>600        | 正海   | 新颜景号 | 相关红斑斑号   | 展作<br>查看电子赛 加入1              | 民的震浃           |
|                  |                | 序号<br>1<br>2   |                                | 中時号<br>20168<br>20168 | 1700/E148<br>2020-12-08<br>2020-12-08 | 期回日年<br>中央市局级入统一旗组_电子旗<br>中央市局级入统一旗组_电子旗 | 00010420 | 0001005145         | 开原金额<br>600<br>600 | E#   | 新原菜号 |          | 操作<br>查看电子票 加入3<br>查看电子票 加入3 | BL的震夫<br>BL的震夫 |

#### 图 2.2-7

(2)按缴费信息查询,查询条件包括:收款单位、缴费人、缴费金额、缴费日期区间、补缴 订单号、手机号,其中带有红色\*标识的为必填字段。另外"缴费人"字段为实际汇款人,电子票 据票面上的"交款人"是用于报销的票据抬头,两者可以不一致;"缴费金额"为一笔汇款的总金额。

填写查询条件,点击【查询】按钮,可查询到相关的电子票据信息。如图 2.2-8 所示。

| 之专利收费电           | 子票据交付                    | 服务系统                                      | <del>克</del>                                               |         |                |                |          |            |            |       |           |            | A 186.62 | C+ iRHORE |
|------------------|--------------------------|-------------------------------------------|------------------------------------------------------------|---------|----------------|----------------|----------|------------|------------|-------|-----------|------------|----------|-----------|
| 3 重報表向           | ◎ 票据:                    | <b>吉询 16</b> 8                            | 「「「「「「「「「「「「「「」」」」 (日本) (日本) (日本) (日本) (日本) (日本) (日本) (日本) | CRIE .  |                |                |          |            |            |       |           |            |          |           |
| 3 東原香油<br>2、我的農夫 | 90<br>197<br>• 0393<br>2 | 188巻<br>1東号直向<br>1912 - 四本<br>1913 - 1914 | 第7正数 0 部用<br>0 時間用力式目前<br>30日から月々利用を ∨<br>※用 手             | 100 MLH | as<br>Coserero | * 激励金额 600     | 97       | \$17#G     | KARESTAN S | 10.75 | BAREAN 10 | 2020-12-08 |          |           |
|                  | 10000<br>10000           | u<br>Estati →                             | 加入规则展中 本 不明                                                | 四 春田    |                | <b>8</b> 20    | 8        | R          |            |       |           |            |          |           |
|                  |                          | 库号                                        | 徵養人                                                        | 申請号     | 付款日期           | 票据名称           | 意思代码     | 意图号码       | 开票金额       | 意識状态  | 制效素号      | 相关红票票号     | 1011     |           |
|                  |                          | 1                                         | 北京和日本和日本                                                   | 20168   | 2020-12-08     | 中央非构成入统一票据,电子票 | 00010420 | 0001005146 | 600        | 正常    |           |            | 查看电子旗    | 加入我的原夹    |
|                  |                          | 2                                         | 北京和日本和日本                                                   | 20168   | 2020-12-08     | 中央非相收入统一票据。电子票 | 00010420 | 0001005145 | 600        | 正常    |           |            | 直着电子菜    | 加入我的震夫    |
|                  |                          |                                           |                                                            |         |                |                |          |            |            |       |           |            |          |           |

图 2.2-8

4、网上缴费

按网上缴费方式查询,查询条件包括:缴费订单号、缴费金额、缴费日期区间、手机号,其 中带有红色\*标识的为必填字段。

填写查询条件,点击【查询】按钮,可查询到相关的电子票据信息。如图 2.2-9 所示。

| 8      | 须报查问            | 自 医初                            | 明度词   接着成为了                                                                                                    | (唐)四                                   |                                                                                               |                                                                                  |                                  |                                                       |                    |                        |              |        |                                              |                      |
|--------|-----------------|---------------------------------|----------------------------------------------------------------------------------------------------|----------------------------------------|-----------------------------------------------------------------------------------------------|----------------------------------------------------------------------------------|----------------------------------|-------------------------------------------------------|--------------------|------------------------|--------------|--------|----------------------------------------------|----------------------|
|        | 90%             |                                 | 银行口吹 邮用3                                                                                                    |                                        | Sim .                                                                                         |                                                                                  |                                  |                                                       |                    |                        |              |        |                                              |                      |
|        | 依用订印            | 母 202                           | 012                                                                                                    | * 依典全额                                 | -                                                                                             | *徽唐日期区间 🗮 2020-                                                                  | 12-08                            | 至 65                                                  | 2020-12-08         |                        | #400 mc      | N985   |                                              |                      |
|        | vision de       |                                 |                                                                                                    |                                        |                                                                                               |                                                                                  |                                  |                                                       |                    |                        |              |        |                                              |                      |
| 9<br>  | 1 203728<br>(C) | Fill + 1<br>序号                  | α入用的展亮 ★ 下数<br>数 <b>度人</b>                                                                                                    | ◎ 导出<br>中語号                            | 付政日期                                                                                          | 算服名称                                                                             | 震脈代码                             | 意識号码                                                  | 开锁金额               | RIBILG                 | 新原意号         | 相关红原原号 | 靜作                                           |                      |
| 4      | 0<br>0          | 1<br>1<br>1<br>1<br>1<br>1<br>1 | ALBY (1000) * 743<br>数章人<br>取付<br>理有限公司                                                                                                    | 区 导出<br>中语号<br>20168                   | 1312XE330<br>2020-12-08                                                                       | <b>環線名称</b><br>中央目初収入统一環境_电子票                                                    | 00010420                         | 章服号码<br>0001005153                                    | 开微金额<br>900        | 意味る<br>正常              | 新原源号         | 相关红质原号 | 握作<br>查看电子票 加入我的                             | 漂夹                   |
| 9<br>4 |                 | FFR + 3<br>序号<br>1<br>2         | ALBIO 第4 F 54                                                                                                    | 区 导出<br>申請号<br>20168                   | <b>15127E3301</b><br>2020-12-08<br>2020-12-08                                                 | 蒙國各称<br>中央目初82人所一集員,电子集<br>中央目初82人所一集員,电子集                                       | 00010420                         | <b>原3時9時</b><br>0001005153<br>0001005156              | 开想金额<br>900<br>900 | REAL                   | MER-9        | 相关红颜质马 | 操作<br>查看电子票 加入我的<br>查看电子票 加入我的               | 9原夫                  |
| 4      |                 | 500 + 1<br>成時<br>1<br>2<br>3    | ADDEMINE 本 下線     教練人     教研     取付     取付     取付     取付     取付     取付     取付     取付     取付     取付     取付     取付     取付     取付     取付     取付     取付     取付     取付     取付     取付     取付     取付     取付     取付     和切     和切 | □ 号出<br>申請号<br>20168<br>20168<br>20168 | 1910/E100           2020-12-08           2020-12-08           2020-12-08           2020-12-08 | 開闢名称     中央北局収入路一葉道、电子葉     中央北局収入路一葉道、电子葉     中央北局収入路一葉道、电子葉     中央北局収入路一葉道、电子葉 | 00010420<br>00010420<br>00010420 | <b>期時号時</b><br>の001005153<br>の001005156<br>の001005155 |                    | BBHG<br>ER<br>ER<br>ER | <b>新政策</b> 号 | 相关注意意与 | 設計<br>豊都电子菜 加入用的<br>香都电子菜 加入用的<br>唐都电子菜 加入用的 | 9.要夫<br>9.要夫<br>9.要夫 |

2.2-9

5、退款票据的查询

"票据查询"中也可进行退款票据的查询。选择"按取票码查询",输入原票据取票码进行查 询;或者选择"按缴费方式查询",输入相应的原始缴费信息进行查询。查询结果展示列表中显示 原始缴费票据信息及退款后的冲红票据链接,链接在"相关红票票号"列展示,用户可点击链接 查看相应票据,如图 2.2-10 所示。退款后新开具的票据,选择"按取票码查询",输入新票据取 票码进行查询;或者选择"按缴费方式查询",输入相应的缴费信息进行查询,查询结果展示新开 具票据信息。

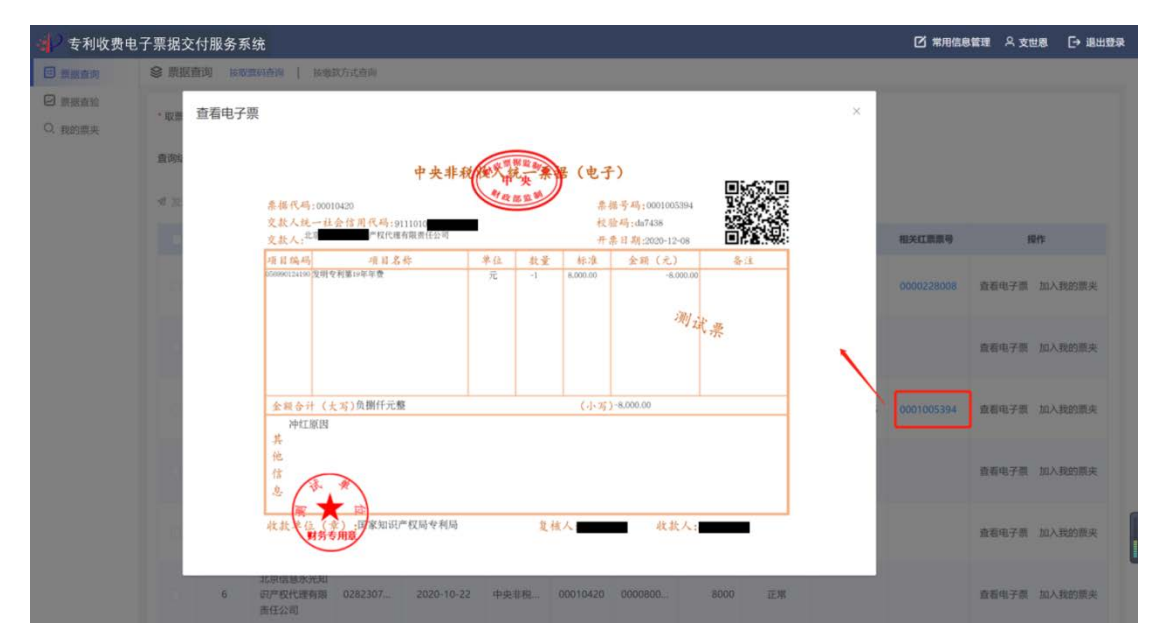

图 2.2-10

#### 2.2.1.2 发送邮箱

选择查询到的电子票据,勾选单张或多张,点击【发送至邮箱】,填写邮箱地址及图形校验码, 并点击【确认推送】,将单张或批量电子票据发送到邮箱。如果存在冲红票据,发送邮箱时,会同 时将原票对应的冲红票据一同发送。如图 2.2-11 所示。

| 专利收费               | 费电子票排       | 较付          | 服务系统                             |              |            |                     |          |             |          |     |       |        | 思智理 久 新社2 [→1 |
|--------------------|-------------|-------------|----------------------------------|--------------|------------|---------------------|----------|-------------|----------|-----|-------|--------|---------------|
|                    | <b>急 派派</b> | <b>赤湖</b> / |                                  | 1951<br>1951 |            |                     |          |             |          |     |       |        |               |
| 9 ARAAN<br>9 Araan | * 10.000    | 000         | 120120441695792831               | 858          | 南推送        |                     |          |             |          | ×   |       |        |               |
|                    | 推动运动        |             | <b>张用清加</b>                      |              | 本次續认推送     | 1张电子票据, 总计: 1张, 请核对 | 临时输地址无误并 | +填写正确的验证码,术 | 击"确认指述"。 | - 1 |       |        |               |
|                    | < 20.       | 558544      | + 加入和的展亮 * 下数                    | 10.00        |            | 1邮箱地址               |          |             |          |     |       |        |               |
|                    |             | 市马          | 增肥人                              | -            |            | * 图形检证码 💿           |          | FORC        | ×        |     | MERTS | 相关组织的马 | 19/1          |
|                    |             | ¥.          | 北河 <b>西北市</b> 032年12代<br>陳有原語任公司 | 0180         |            | ablumes             | 取制       | 10          | 6        |     |       |        | 後有电子票 加入系的票据  |
|                    |             | z           | 北方 <b>國王王王</b><br>種有限責任公司        | 0180         |            |                     |          |             |          |     |       |        | 音響电子線 加入我的關係  |
|                    |             | ą           | 北京 <b>國政府</b> 自由产权代<br>權有限责任公司   | 353          | 2020-10-22 | 中央和构成入场一要提_电子要      | 00010420 | 0000798293  | 8000     | 正常  |       |        | 會着电子票 加入报约票   |
|                    |             | 4.          | 北京 <b>国际</b> 的职件权代<br>爾肯萊爾廷公司    | 353          | 2020-10-22 | 中央社校仪入统一编展。电子展      | 00010420 | 0000800682  | 8000     | 正常  |       |        | 黄春电子素 加入我的原   |
|                    |             | 5           | 北方 <b>國王王王</b> 在自产权代<br>建有限责任公司  | 744          | 2020-10-22 | 中央目标收入统一要提_电子算      | 00010420 | 0000798211  | 8000     | 正常  |       |        | 查看电子菜 加入我的震   |
|                    |             | 6           | 北京<br>羅角南南任公司                    | 744          | 2020-10-22 | 中央目指改入统一根据_电子展      | 00010420 | 0000830764  | 8008     | 正常  |       |        | 查看电子票 加入书的票。  |
|                    |             | 7:          | sta and                          | 752          |            | 中央社秘收入统一要要也于要       | 00010420 | 0000798210  | 8000     | 正常  |       |        | 高者电子票 加入投资票。  |

图 2.2-11

## 2.2.1.3 加入我的票夹

选择查询到的电子票据,点击查询条件下方【加入我的票夹】按钮,或点击操作列中【加入 我的票夹】,将相应电子票据手动归集到我的票夹中。如图 2.2-12 所示。

| 🚽 专利收费                        | 电子票据交 | E<br>付服: | 务系统                                    |      |            |                |          |            |      |      |      | 2 常用信息 | ETE & 2652 | [→ 退出發录 |
|-------------------------------|-------|----------|----------------------------------------|------|------------|----------------|----------|------------|------|------|------|--------|------------|---------|
| □ 票据会为                        | ◎ 票据  | 查询       | 接取票码查询   接出款方式                         | 查询   |            |                |          |            |      |      |      |        |            |         |
| <ul> <li>         ·</li></ul> | • 取願研 | 000      | 020120441695792831                     | 重狗   |            | ● 授作成功         |          | ж          |      |      |      |        |            |         |
|                               | 查询结同  |          | 3 密度清单                                 |      |            |                |          |            |      |      |      |        |            |         |
|                               | 네 发送  | 至邮箱      | + 加入我的震夫 * 下载                          | ◎ 身出 |            |                |          |            |      |      |      |        |            |         |
|                               |       | 库号       | 堂義人                                    | 申请号  | 付款日期       | 票据名称           | 票据代码     | 意识号码       | 开质金额 | 原服状态 | 新教課号 | 相关红质原号 | 1941       |         |
|                               |       | 3        | 北京 知识产权代<br>理有限责任公司                    | 255  | 2020-10-22 | 中央非税收入统一票据。电子票 | 00010420 | 0000798081 | 8000 | 正常   |      |        | 查看电子跟      | 10入我的震夫 |
|                               |       | 2        | 北京和北京和北京中枢代<br>建有限责任公司                 | 255  | 2020-10-22 | 中央非税收入统一票据。电子票 | 00010420 | 0000800623 | 8000 | 正常   |      |        | 查看电子原 7    | 山入我的震夫  |
|                               |       | 3        | 北京•••••••••••••••••••••••••••••••••••• | 353  | 2020-10-22 | 中央非税收入统一票据_电子票 | 00010420 | 0000798293 | 8000 | 正常   |      |        | 查看电子票 1    | 加入我的震夫  |
|                               |       | 4        | 北京中国的印度代                               | 353  | 2020-10-22 | 中央非税收入统一票据。电子票 | 00010420 | 0000800882 | 8000 | 正常   |      |        | 查看电子票 1    | 加入我的震失  |
|                               |       | 5        | 北京• <b>王王王</b> 知识产权代<br>理有限责任公司        | 744  | 2020-10-22 | 中央非税收入统一票据。电子票 | 00010420 | 0000798211 | 8000 | 正常   |      |        | 查看电子票 1    | 加入我的震失  |
|                               |       | 6        | 北京• <b>国王王</b> 知识产权代<br>理有限责任公司        | 744  | 2020-10-22 | 中央非税收入统一票据_电子票 | 00010420 | 0000800764 | 8000 | 正常   |      |        | 查看电子版 1    | 加入我的震央  |
|                               |       | 7        | 北京· <b>北京·</b> 知识中权代<br>理有限责任公司        | 752  | 2020-10-22 | 中央非税收入统一票据。电子票 | 00010420 | 0000798210 | 8000 | 正常   |      |        | 查看电子票 2    | 加入我的震夹  |

图 2.2-12

#### 2.2.1.4 票据下载

查询到电子票据,勾选单张或多张,点击【下载】按钮,输入校验码,点击确认下载,即可 将电子票据下载至本地。如果存在冲红票据,票据下载时,会同时将原票对应的冲红票据一同下 载本地。如图 2.2-13 所示。

| 原展在海           | ※ 構設:        | fill un |                  | 式資料              |            |              |             |                       |           |             |        |      |       |        |
|----------------|--------------|---------|------------------|------------------|------------|--------------|-------------|-----------------------|-----------|-------------|--------|------|-------|--------|
| 思想自动。<br>REO菜夹 | * 10.0055    | 20201   | 03112500000001   | 批量下              | 52         |              |             |                       |           | ×           |        |      |       |        |
|                | <b>新知</b> 信章 | 12 a    | <b>用语</b> 印      | 本次服品             | 着下载 1张电子震  | 8、196新意思令,19 | 689关红震震号,总  | 计: <b>3</b> 张,请填写正确的表 | 000, wara | <b>TW</b> , |        |      |       |        |
|                | * X23        | 部務 +    | 加入我的課業           | <b>1</b> (1) (1) |            | 费用验证码 😔      |             | A 28                  | K.        |             |        |      |       |        |
|                |              | 库马      | 發展人              |                  |            | 2011         | S45 117 116 | 1                     |           |             | 相关红票重号 |      | 操作    |        |
|                |              | 8       | 編建導思软件股份<br>有限公司 | A2020            |            |              |             |                       |           |             |        | 查看电子 | 子囊 加入 | RADARE |
|                |              | 2       | 编建爆思软件股份<br>有限公司 | B202011031125    | 2020-11-03 | 中央国際收入。      | 00010420    | 0000351613            | 1800      | Bad         |        | 查看电子 | 子票 加入 | 我的顯決   |
|                |              | з       | 補建導图软件服設<br>有限公司 | 8202011031125    | 2020-11-03 | 中央非副权入       | 00010420    | 0000351616            | 1800      | 正常          |        | 查看电子 | 子票 加入 | 我的票夹   |
|                |              | 4       | 编建峰思软件脱份<br>有职公司 | C202011031125    | 2020-11-06 | 中央田税收入       | 00010420    | 0000364242            | 1800      | 正常          |        | 查看电子 | 子票 加入 | 我的黑夹   |
|                |              | 5       | 編建博思软件股份<br>有限公司 | C202011031125    | 2020-11-06 | 中央部務政入。      | 00010420    | 0000364257            | 1800      | 正常          |        | 道着电子 | 子票 加入 | 我的震央   |
|                |              | 6       | 编建编图软件指册<br>     | C202011031125    | 2020-11-06 | 中央非积收入       | 00010420    | 0000364255            | 1800      | 正常          |        | 查看电子 | 子票 加入 | 我的農夹   |

图 2.2-13

用户点击"确认下载",所选电子票据即可全部下载至本地"下载"目录中。下载至本地的电子票据以压缩包方式存放,压缩包名称为:"日期+序号"或"取票码+序号",如图 2.2-14 所示:

| ▼ 下载 ▼  |      |                        |                 |              |        |
|---------|------|------------------------|-----------------|--------------|--------|
| 共享 🔻 放明 | 央幻灯片 | 新建文件夹                  |                 |              |        |
|         |      | 名称 ▲                   | 日期              | 类型           | 大小标记   |
|         |      | <b>4</b> 20200927001   | 2020/9/27 16:14 | 360压缩 ZIP 文件 | 64 KB  |
|         |      | <b>=</b> ] 20200928001 | 2020/9/28 13:44 | 360压缩 ZIP 文件 | 64 KB  |
|         |      | <b>==</b> 20201106001  | 2020/11/6 11:53 | 360压缩 ZIP 文件 | 704 KB |
|         |      | 🛋 20201110001 🛛 💷 🕫    |                 | 360压缩 ZIP 文件 | 156 KB |

图 2.2-14

压缩包中文件即为电子票据版式文件,文件为 PDF 格式。文件名称为:"申请号(票据代码+ 票据号码)+1个英文字母.pdf",如图 2.2-15 所示:

| ■ 20200027001 - 360 田坊 3 2 正式断                                                                                                    |            | 文件 挹    | 作工具報助         |                  | × |
|----------------------------------------------------------------------------------------------------|------------|---------|---------------|------------------|---|
|                                                                                                    |            | AIT 286 |               |                  |   |
|                                                                                                    |            |         |               | * 4              |   |
|                                                                                                    |            |         |               | ¥ ±              |   |
|                                                                                                    |            |         |               |                  |   |
|                                                                                                    | 抱大小为 203.3 | B KB    |               | V                | • |
| 名称                                                                                                    | 压缩前        | 压缩后     | 类型            | 修改日期             |   |
| 🍶 (上级目录)                                                                                                    |            |         | 文件夹           |                  |   |
| © 20193                                                                                                    | 67.8 KB    | 63.0 KB | Chrome HTML D | 2020-09-27 16:13 |   |
| © 20193 0914(00010420-000023 W.pdf                                                                                                    | 67.8 KB    | 63.0 KB | Chrome HTML D | 2020-09-27 16:13 |   |
| © CN2020                                                                                                    | 67.8 KB    | 63.0 KB | Chrome HTML D | 2020-09-27 16:13 |   |
| The state of the second second s |            |         |               |                  |   |
|                                                                                                    |            |         |               |                  |   |
|                                                                                                    |            |         |               |                  |   |
|                                                                                                    |            |         |               |                  |   |
|                                                                                                    |            |         |               |                  |   |
|                                                                                                    |            |         |               |                  |   |
|                                                                                                    |            |         |               |                  |   |
|                                                                                                    |            |         |               |                  |   |
|                                                                                                    |            |         |               |                  |   |
|                                                                                                    |            |         |               |                  |   |
|                                                                                                    |            |         |               |                  |   |
| 大小: 188.9 KB 共 3 个文件和 1 个文件夹 压缩率 92.9%                                                                                                    | 已经选择 1 个文  | (件夹     |               |                  |   |
|                                                                                                    | 图 2 2-11   | 5       |               |                  |   |

若申请号为 PCT 申请号,则电子票据 PDF 文件名称中"申请号"为去掉"PCT"、两个"/"等 字符后的申请号。文件名中最后一个英文字母:"F"表示该电子票据为"中央非税收入统一票据"; "₩"表示该电子票据为"中央行政事业单位资金往来结算票据"。

用户下载到本地的压缩包,对其进行解压后,可查看每个电子票据的版式文件格式,即财政 监制的电子票据实际内容。如图 2.2-16 所示:

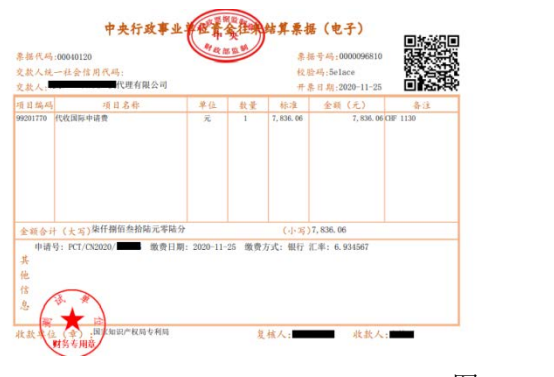

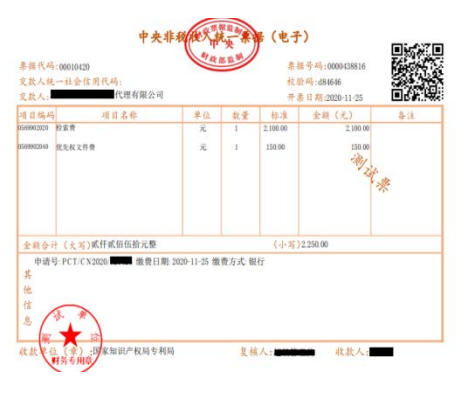

图 2.2-16

#### 2.2.1.5 列表信息导出

列表信息即电子票据对应的缴费信息,用户可按取票码或缴款方式查询电子票据并导出列表

信息,进行缴费信息的核对。

查询到电子票据后,勾选单张或多张,点击【导出】按钮,即可将查询结果列导出到 Excel 表格中。如图 2.2-17、图 2.2-18 所示。

| 5 00020120441<br>第 図 留期:第四<br>注意的時 + 10人名<br>序句<br>1 北美<br>第1第三<br>2 北美<br>第1第三 | 995792831<br>8988.4 * F&                            | 0                                                                            | 11221118<br>2020-10-22 | REAR<br>THE                                                                                                    | MINIPACIAN                                                                                                    | anarisa                                                                                                    | 71課金編                                                                                                    | mans                                                                                                    | 10000145                                                                                                    | REALTER AND                                                                                                    |                                                                                                    |                                                                                                    |
|---------------------------------------------------------------------------------|-----------------------------------------------------|------------------------------------------------------------------------------|------------------------|----------------------------------------------------------------------------------------------------|----------------------------------------------------------------------------------------------------|----------------------------------------------------------------------------------------------------|----------------------------------------------------------------------------------------------------|----------------------------------------------------------------------------------------------------|----------------------------------------------------------------------------------------------------|----------------------------------------------------------------------------------------------------|----------------------------------------------------------------------------------------------------|----------------------------------------------------------------------------------------------------|
| <ul> <li>図 (1) (1) (1) (1) (1) (1) (1) (1) (1) (1)</li></ul>                    |                                                     | 75 594H<br>104579                                                            | 1122EBW<br>2020-10-22  | 2022年<br>1941日<br>1941日<br>1941<br>1941 | Marcas                                                                                                    | Manton<br>×                                                                                                    | 刑罪余明                                                                                                    | #MRV-G                                                                                                    | 20(20.20.4)                                                                                                    | NEX-TURNED                                                                                                    | sers                                                                                                    |                                                                                                    |
| 空部時 + 加入3<br>通知<br>1 近日間の<br>2 花園和町5                                            | 20日本 + 下数<br>第8人<br>1日公司<br>1日公司                    | 0                                                                            | <b>1522-10-22</b>      | の記念品<br>聖告                                                                                                    | marca                                                                                                    | anarrien<br>Marrien                                                                                                    | 78248                                                                                                    | MARIE                                                                                                    | 10/30.00 FG                                                                                                    | HEALTHROUG                                                                                                    | sent                                                                                                    |                                                                                                    |
| AN 北<br>1 北<br>2 北<br>2 注有雨(1                                                   |                                                     | 00019                                                                        | 19226188<br>2020-10-22 | 開始の                                                                                                    | <b>那碗代码</b>                                                                                                    | ###99                                                                                                    | 开展金额                                                                                                    | mant                                                                                                    | 8930319                                                                                                    | WANTERING                                                                                                    | #n                                                                                                    |                                                                                                    |
| 1 起<br>建和限3<br>2 提有限3                                                           |                                                     | 0                                                                            | 2020-10-22             | 警告                                                                                                    |                                                                                                    | ×                                                                                                    | 2000                                                                                                    |                                                                                                    |                                                                                                    |                                                                                                    |                                                                                                    |                                                                                                    |
| 2 北西南部                                                                          | and the second                                      |                                                                              |                        |                                                                                                    |                                                                                                    |                                                                                                    | 8000                                                                                                    | 正常                                                                                                    |                                                                                                    |                                                                                                    | 查看电子票 加入3                                                                                                    |                                                                                                    |
|                                                                                 |                                                     | 0                                                                            | 2020-10-22             | . 1213-960/v9701/                                                                                                    |                                                                                                    | 824 062                                                                                                    | 8000                                                                                                    | 正常                                                                                                    |                                                                                                    |                                                                                                    | 查查电子器 加入                                                                                                    | 的原来                                                                                                    |
| 3 現有限3                                                                          | HE公司                                                | (1 <b>111</b> )                                                              | 2020-10-22             | 中央目前这入纳一教室。电子展                                                                                                    | 00010420                                                                                                    | 0.                                                                                                    | 8000                                                                                                    | 正常                                                                                                    |                                                                                                    |                                                                                                    | 皇石中子菜 加入                                                                                                    | alian e                                                                                                    |
| 4 提内限的                                                                          | 代                                                   | 0                                                                            | 2020-10-22             | 中央主秘权人统一集剧。电子器                                                                                                    | 00010420                                                                                                    | 0.                                                                                                    | 8000                                                                                                    | 正网                                                                                                    |                                                                                                    |                                                                                                    | 着着电子奏 加入                                                                                                    | 助業夫                                                                                                    |
| 5. 田田田田                                                                         | 11日公司                                               | ( <b>111</b> )                                                               | 2020-10-22             | 中央非和权人统一要直。由子素                                                                                                    | 00010420                                                                                                    | 0                                                                                                    | 8000                                                                                                    | 正常                                                                                                    |                                                                                                    |                                                                                                    | 商看电子票 加入的                                                                                                    | 幼稚年                                                                                                    |
| 6 15 <b>1</b>                                                                   | HEANING C                                           | 0                                                                            | 2020-10-22             | 中央部務权入纳一黨級」电子關                                                                                                    | 00010420                                                                                                    | 0                                                                                                    | 8000                                                                                                    | 正常                                                                                                    |                                                                                                    |                                                                                                    | 查查电子器 加入的                                                                                                    | 的業界                                                                                                    |
| 7 迎月雨日                                                                          | HE公司                                                | 0                                                                            | 2020-10-22             | 中央市积收入统一重要。电子重                                                                                                    | 00010420                                                                                                    | 00 <b>0000</b> 0                                                                                                    | 8000                                                                                                    | 正常                                                                                                    |                                                                                                    |                                                                                                    | 着着电子员 加入                                                                                                    | en in e                                                                                                    |
|                                                                                 | 4 20007<br>5 20007<br>6 20008<br>7 20008<br>7 20008 | 4 計算用限用任公司     5 非常有限用任公司     6 非常有限用任公司     7 北非有限用任公司     7 北非有限用任公司     7 |                        | 4         ####R#1523#         ###         ###         ###         ###         ###         ###         ###         ###         ###         ###         ###         ###         ###         ###         ###         ###         ###         ###         ###         ###         ###         ###         ###         ###         ###         ###         ###         ###         ###         ###         ###         ###         ###         ###         ###         ###         ###         ###         ###         ###         ####         ###         ####         ####         ###         ####         ####         ####         ####         ####         ####         ####         ####         ####         #####         #####         ######         #######         ####################################                                                                                                    | Attribution     Attribution     Attribu | Althonesizable     Althonesizable     Althon | Alternation         Alternation         Alternation | Alternational         Alternational         Altern | Alternation         Alternation         Alternation | Attribution         Attribution         Attribution | All Strength Links         All Strength Links         All Str | Attribution         Attribution         Attribution |

| 北站  | <mark>∦</mark> . | 等线<br>B / | · U • 🗉 | - 0 | 11 • | A A * | and the second | = »·<br>₩ ₩ ₩ | き。自动换行<br>中 合并后居中 ・ | 常规<br>☞ • % , | •.0.00<br>0.0 0.0 | 条件格式 套用 表格格式 | 单元格样式 | 智插入 ·<br>●删除 ·<br>■格式 · | ∑ - /2<br>▼ - 排序 | 和筛选 查找和选择 |   |
|-----|------------------|-----------|---------|-----|------|-------|----------------|---------------|---------------------|---------------|-------------------|--------------|-------|-------------------------|------------------|-----------|---|
| 剪贴  | 版回               |           | 44      | 本   |      | 15    |                | 对齐方           | 式 5                 | 。 数字          | 5                 | 样式           |       | 单元格                     |                  | 编辑        |   |
| C10 |                  | • :       | × v     | fx. |      |       |                |               |                     |               |                   |              |       |                         |                  |           | ĺ |
|     |                  |           |         |     |      |       | в              | С             | D                   |               |                   |              |       |                         |                  |           |   |
| 1   |                  |           | 缴费人     |     |      | 申     | 请号             | 缴费日期          | 票据:                 | 各称            | 票据代码              | 码 票据号码       | 开票金额  | 状态                      | 新票票号             | 相关红票票号    | Ĩ |
| 2 7 | 比京信              |           | 4       | 有限责 | 任公司  | 018   | 5              | 2020-10-22    | 中央非税收入统             | 一票据_电子票       | 0001042           | 20 0         | 8000  | 正常                      |                  |           |   |
| 3 2 | 比京信              |           | <b></b> | 有限责 | 任公司  | 028   | 3              | 2020-10-22    | 中央非税收入统             | 一票据_电子票       | 0001042           | 20 0         | 8000  | 正常                      |                  |           |   |
| 4   |                  |           |         |     |      |       |                |               |                     |               |                   |              |       |                         |                  |           |   |
| 5   |                  |           |         |     |      |       |                |               |                     |               |                   |              |       |                         |                  |           |   |

图 2.2-18

### 2.2.2 票据查验

票据查验是通过链接到财政部全国财政电子票据查验平台对电子票据的有效性及状态进行查询的功能。

用户通过交款人(即票据抬头)、电子票据代码、电子票据号码、校验码、随机码进行电子票 据查验(如图 2.2-19 所示)。电子票据交付服务系统根据用户输入的查验信息向财政部全国财政 电子票据查验平台提出电子票据查验请求,由财政部全国财政电子票据查验平台将电子票据查验 结果返回至电子票据交付服务系统,展现给用户。

| 1 专利收费  | <b>费电子票据交付服务系统</b> |            |            |        | 2 志明修改 | [→ жыва |
|---------|--------------------|------------|------------|--------|--------|---------|
| Q. 開展開房 | ◎ 票据查验             |            |            |        |        |         |
| □ 東京直知  |                    |            |            |        |        |         |
| ☑ 我的震夫  |                    | * 交款人      | q          |        |        |         |
|         |                    | *电子要据代码    | 00003520   |        |        |         |
|         |                    | • 电子震振号码   | 0000004237 |        |        |         |
|         |                    | "校验码       | 254db6     |        |        |         |
|         |                    | * 18801.55 | © 2kcn     | 2 K CN |        |         |
|         |                    |            |            |        |        |         |
|         |                    |            | 四股 重度      |        |        |         |
|         |                    |            |            |        |        |         |
|         |                    |            |            |        |        |         |
|         |                    |            |            |        |        |         |
|         |                    |            |            |        |        |         |
|         |                    |            |            |        |        |         |
|         |                    |            |            |        |        |         |
|         |                    |            |            |        |        |         |
|         |                    |            |            |        |        |         |
|         |                    |            |            |        |        |         |
|         |                    |            |            |        |        |         |

图 2.2-19

#### 2.2.3 我的票夹

我的票夹功能根据用户登录的账户实现自动归集电子票据,并支持在线查询票据后进行手动 归集电子票据,针对归集后的电子票据,可按照查询条件进行组合查询,同时支持对查询出的结 果进行查看电子票、发送至邮箱、下载、导出、移出我的票夹等操作,方便缴费人对历史缴费票 据进行管理,如图 2.2-20 所示。

| 收费电子 | 票据交付版:      | 务系统             |                                                                            |                                                  |                                      |                                                                |                                          |                                   |                                           |                      |                         |            | DROPAN C                         |                          |
|------|-------------|-----------------|----------------------------------------------------------------------------|--------------------------------------------------|--------------------------------------|----------------------------------------------------------------|------------------------------------------|-----------------------------------|-------------------------------------------|----------------------|-------------------------|------------|----------------------------------|--------------------------|
| 医闭   | € 我的那       | 長夫              |                                                                            |                                                  |                                      |                                                                |                                          |                                   |                                           |                      |                         |            |                                  |                          |
| 100  | 交款人(        | 收服抬头)           | 1000A3280A (6                                                              | (Hoth)                                           | 収票码 👘                                | SILA (1822) (44)                                               | <b>\$</b>                                | 89 ( INS)                         |                                           | 083                  | 80M 0.0                 | 费开始日期      |                                  |                          |
| RX.  | <b>z</b> 10 | metrickis/      | e                                                                          | 黑服名称                                             | 11111-6356                           | () a                                                           | #B01555                                  | 555,5,000(153)                    |                                           | <b>新报号码</b>          | INAX REPORT             |            |                                  |                          |
|      | 开商金额        |                 |                                                                            | 22                                               |                                      | 20 AU                                                          | an                                       | 10                                |                                           |                      |                         |            |                                  |                          |
|      |             |                 |                                                                            |                                                  |                                      |                                                                |                                          | _                                 |                                           |                      |                         |            |                                  |                          |
|      |             |                 |                                                                            |                                                  |                                      |                                                                |                                          |                                   |                                           |                      |                         |            |                                  |                          |
|      |             |                 |                                                                            |                                                  |                                      |                                                                | 重约                                       |                                   | 田田                                        |                      |                         |            |                                  |                          |
|      | 4 303       | 1.1111 ×        | ta na mar e                                                                | i istanas                                        | e,                                   |                                                                | 重拘                                       |                                   | 単音                                        |                      |                         |            |                                  |                          |
|      | 4 XB3       | entin ★<br>1944 | 下版 25 99出 E                                                                | Rahmari<br>QRA                                   | 申请哥                                  | 此终日期                                                           | 金約<br>原服名称                               | marco                             | 田田<br>原服母69                               | 开聚金額                 | 原派状态                    | 相关红旗<br>調号 |                                  | 80:                      |
|      | < 285       | 7949<br>1       | 下版 25 時出 E<br>取用時<br>000201204416<br>95792831                              | Rinkan<br>QRA<br>H                               | <b>申請号</b><br>028230                 | <b>政责日期</b><br>2020-10-22                                      | 章的<br>腰握名称<br>中央非                        | <b>Marters</b><br>000104          |                                           | <b>开联会团</b><br>8000  | 際級状态                    | 相关红票<br>票号 | 查看电子泵                            | <b>845</b><br>移出3605页3   |
|      | 4 889<br>0  | 1<br>2          | 下記 2 99出 日<br>取用码<br>000201204416<br>95792831<br>000201204416<br>95792831  | 2000 C                                           | <b>申请号</b><br>028230<br>028230       | <b>政师日期</b><br>2020-10-22<br>2020-10-22                        | 210<br><b>期服名称</b><br>中央非<br>中央非         | <b>MINTER</b><br>000104           | 部第                                        | 开聚金額<br>8000<br>8000 | <b>開展状态</b><br>正常<br>正常 | 相关红票<br>景句 |                                  | ##<br>移出我的原:<br>移出我的素:   |
|      |             | 1<br>2<br>3     | 下取 2 時後 E<br>取用時<br>000201204416<br>055792831<br>000201204416<br>055792831 | AREALINE AND AND AND AND AND AND AND AND AND AND | ++++++++++++++++++++++++++++++++++++ | (数景日期)<br>2020-10-22<br>2020-10-22<br>2020-10-22<br>2020-10-22 | <b>2</b> 30<br><b>原度名称</b><br>中央非<br>中央非 | <b>MIN(55</b><br>000104<br>000104 | 部第<br>原総号59<br>000079<br>000080<br>000079 |                      | 開始状态<br>正常<br>正常<br>正常  | 相关红票<br>服号 | 1<br>_ 查看电子禁<br>_ 查看电子禁<br>查看电子禁 | 開作<br>移出税20期3<br>移出税20期3 |

点击【重置】按钮时会清空所有的查询条件。

图 2.2-20

# 第二部分: 电子票夹小程序

# 3 小程序功能说明

电子票夹是面向缴费人的小程序,使用的平台为微信公众平台和支付宝公众平台,用户可以 搜索"电子票夹"或扫码关注使用电子票夹小程序。

缴费人可在微信、支付宝电子票夹小程序中使用取票码查询、下载电子票据;缴费人以缴费 时填写的手机号码为账号登录微信、支付宝电子票夹小程序时,可在"我的票夹"中直接获取相 关电子票据。

另外,电子票夹可绑定电子票据交付服务系统相关用户 ID,实现电子票据交付服务系统与电子票夹小程序数据互通。

- 提供了电子票据主动归集服务;
- 电子票据云端保存,保证了票据的安全和使用的便捷;
- 提供了多种形式的查询票服务;
- 为用户提供了票据分享服务。

## 4 小程序操作介绍

#### 4.1 小程序入口

● 微信小程序二维码

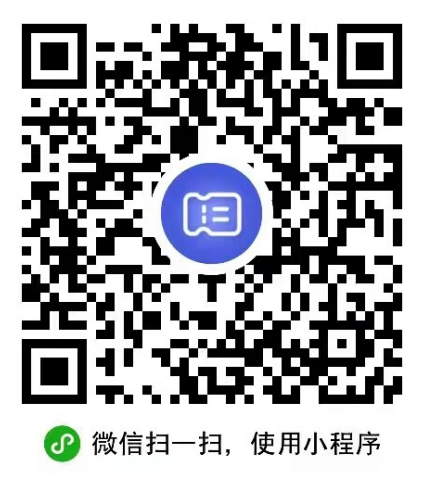

● 支付宝小程序二维码

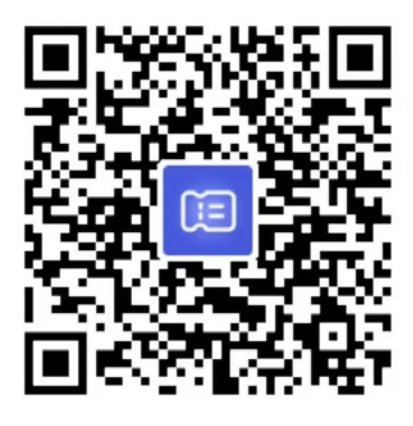

● 用支付宝扫一扫,进入小程序
 ●

#### 4.2 注册登录

用户首次进入电子票夹小程序时会进入登录页,也可点击"我的"进入个人中心页后点击"注册/登录"进入登录页。首次注册时需查看用户注册协议,点击"用户注册协议"查看协议内容,登录即表示同意该协议内容。登录主页面(以微信小程序为例)如图 4.2-1 所示。

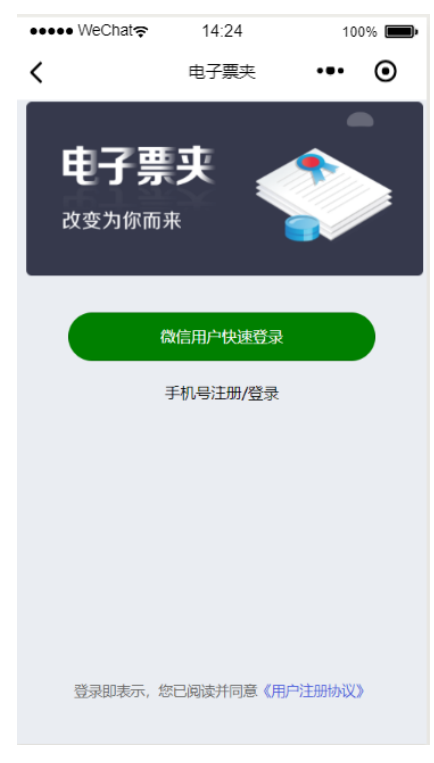

#### 图 4.2-1

## 4.2.1 微信用户快速登录

点击"微信用户快速登录"按钮,弹出微信授权提示窗,如图 4.2-2 所示。点击"允许"按钮,完成微信用户快速登录,跳转主页面。点击"拒绝"按钮,返回原登录页面。

| nil 中国移动 4G | 11:45<br>电子票夹   | • • * 59% • + |
|-------------|-----------------|---------------|
| 电子票         | <b>其</b><br>··· |               |
|             | 微信用户快速登录        |               |
| 回 电子票夹      | 申请使用            | 0             |
| 你的手机号       | 号码              |               |
| 1823        | 微信绑定号码          | ~             |
| 使用其他手机号码    | 9               |               |
| 拒绝          |                 | 允许            |

图 4.2-2

## 4.2.2 支付宝用户快速登录

点击"支付宝用户快速登录"按钮,代表用户使用支付宝授权登录电子票夹小程序,登录成功后跳转至小程序首页。支付宝小程序登录页如图 4.2-3 所示。

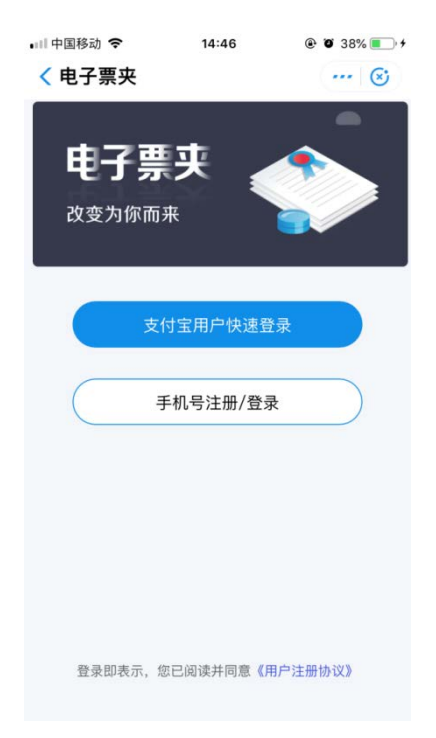

图 4.2-3

#### 4.2.3 手机号注册登录

点击登录主页中的手机号注册/登录按钮,弹出"注册/登录"页,如图 4.2-4 所示,输入手 机号,点击"获取验证码",用户输入验证码后点击"登录"按钮,完成手机号登录操作。这里也 可以点击"用户注册协议",对用户注册协议进行查看。登录成功后跳转至首页。

| ・Ⅲ 中国移动 <i><b>令</b><br/>く</i> | <sup>14:48</sup><br>注册/登录 | <ul> <li>37%</li> <li>+</li> <li>••</li> </ul> |
|-------------------------------|---------------------------|------------------------------------------------|
|                               | (三)                       |                                                |
| ] 请输入手机号                      | 品                         |                                                |
| ☐ 请输入验证研                      | 3                         | 获取验证码                                          |
| 注册即表示,你已闻                     | 读并同复 《用户注册协议<br>确定        | X»                                             |

图 4.2-4

#### 4.2.4 进入首页

用户通过扫码进入小程序后,显示的页面为专利局单位专属服务首页,可直接使用页面相关 功能,如图 4.2-5 所示。

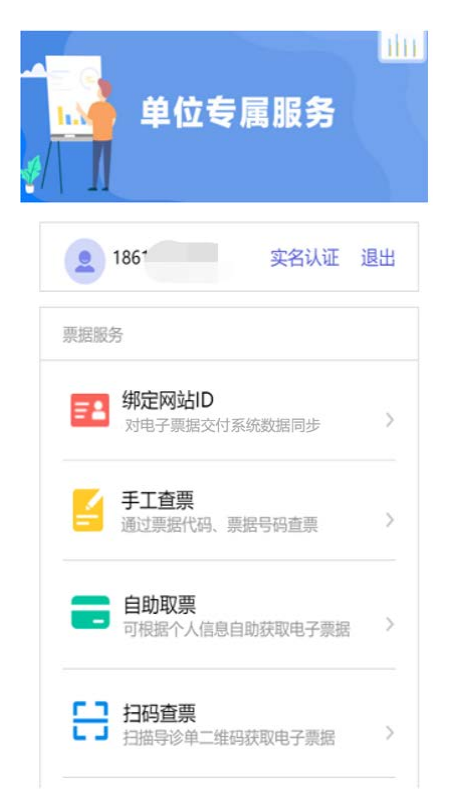

图 4.2-5

用户通过搜索"电子票夹"或其他方式进入小程序后,显示的页面为电子票夹小程序通用服 务首页。需点击"我的单位"中"更多"按钮,搜索"国家知识产权局专利局",进入单位专属 服务页。使用过专属服务后,首页列表中将展示使用过的单位,下次用户可直接点击该单位进入 专属服务页,如图 4.2-6 所示。

|                                | 首页                  | ••• - 0 |
|--------------------------------|---------------------|---------|
| 电子票                            | 夹<br>、              |         |
| 100                            | 票据服务                |         |
| 83 🖉                           | ¥                   |         |
| 扫码查票 手工查                       | 票 预交                | 金票据报销   |
| 我的单位                           |                     | 更多〉     |
| 国家知识产权局专利局                     |                     | - •     |
| <ul> <li>可帮您自动归集票据。</li> </ul> | 去票夹看看吧!             |         |
|                                | 2                   |         |
|                                | [三<br><sub>票夹</sub> | 2 我的    |

图 4.2-6

#### 4.2.5 个人中心

点击电子票夹小程序通用服务首页"我的"进入个人中心。在未登录状态下进入个人中心, 头像下方有登录按钮,用户可点击"登录"按钮进行登录。用户在登录后头像下方显示用户的手 机号,且无法点击。个人中心页包含实名认证、发送记录、用户协议和退出登录等功能,页面详 情如下图 4.2-7 所示。

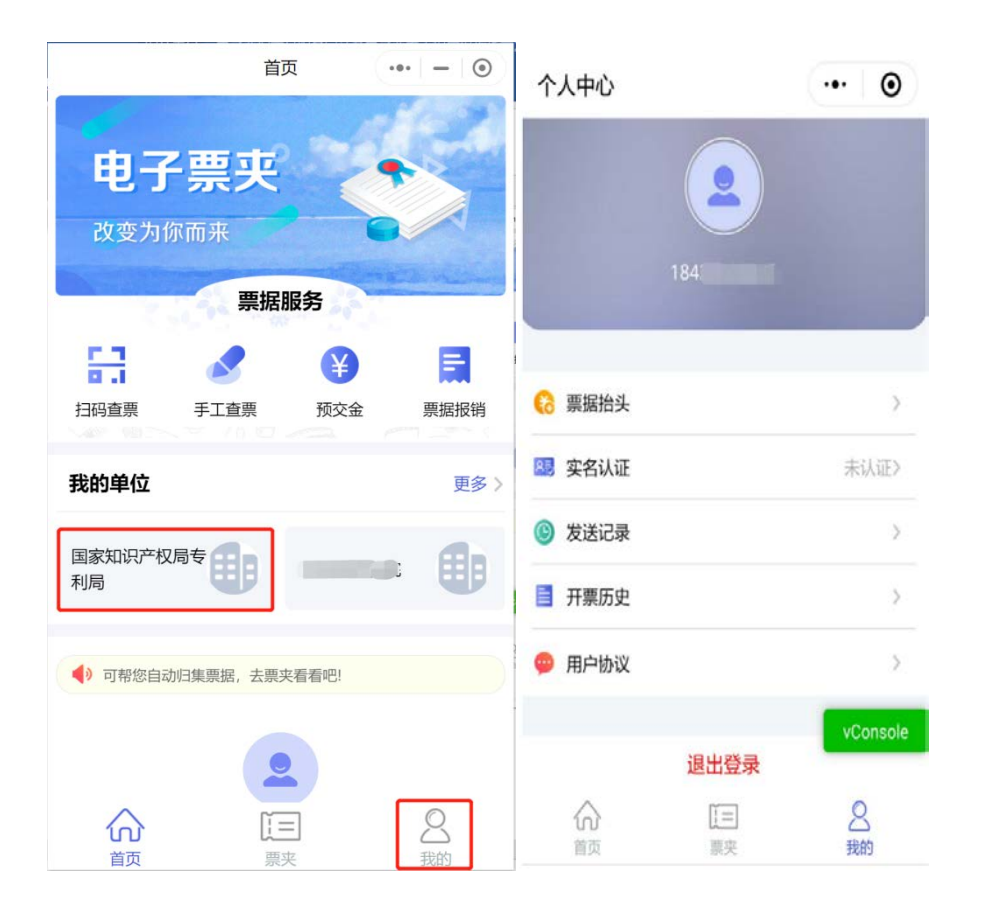

图 4.2-7

#### 4.2.5.1 实名认证

进入个人中心页,点击"实名认证"进入我的信息页,已认证通过的用户在"我的信息"页 展示真实姓名和身份证号,如图 4.2-8 所示;而未认证的用户在点击"实名认证"后跳转至"实 名认证"页,如图 4.2-9 所示。

| く我的信息                 | ••• • | 〈 实名认证 ···· 😒         |
|-----------------------|-------|-----------------------|
|                       |       | ✔信息仅用于实名认证,电子票夹保障您的安全 |
| 真实姓名 田青功              | 已认证   | $\sim$                |
| 详细消息                  |       |                       |
| 身份证号 141*********015X |       |                       |
|                       |       | 当前绑定可拍身份证识别           |
|                       |       | 请通过拍身份证识别认证           |
|                       |       | 开始拍照识别                |
|                       |       |                       |
|                       |       |                       |
|                       |       |                       |
|                       |       |                       |

图 4.2-8

图 4.2-9

点击"开始拍照识别"按钮,根据提示识别身份证信息。识别成功后,自动填充真实姓名和 身份证号。点击确认后,完成实名认证,如图 4.2-10 所示。可以点击"前往票夹查看",进入我 的票夹查看自动归集票据。

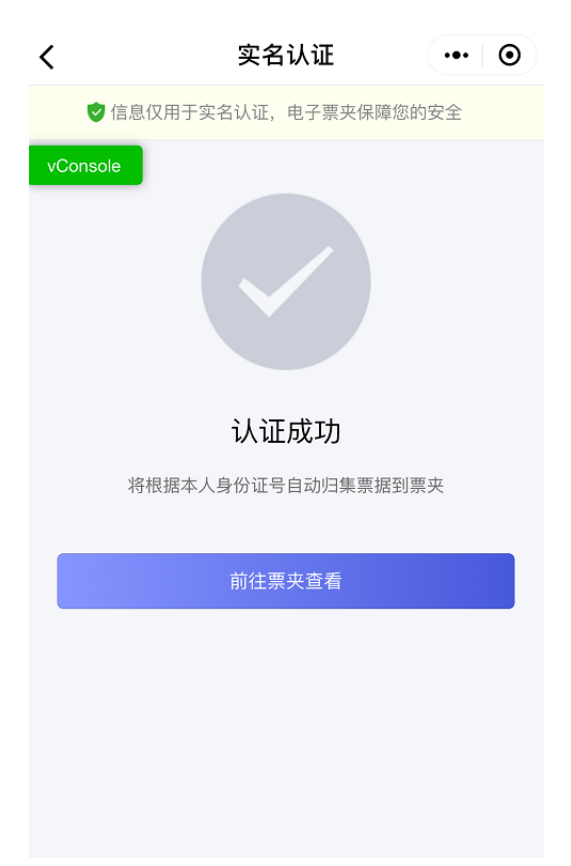

图 4.2-10

实名认证只能认证一次,用户实名认证时,判断身份证号是否已经被认证,被认证提示用户 【身份证已被认证】,如图 4.2-11 所示。

| •III 中国联通 | 4G           | 下午4:07        | ® ¶ ∩ 100 | % 💼 🕈   |
|-----------|--------------|---------------|-----------|---------|
| <         |              | 实名认证          |           | $\odot$ |
| 🥏 信       | <b>息</b> 仅用于 | 实名认证, 电子票夹    | 保障您的安全    |         |
| 真实姓名      | 高国欣          | 1             |           |         |
| 身份证号      | 130 •        | <b>1</b> 1111 |           |         |
|           |              | 确认            |           |         |
|           |              | 身份证已被认证       |           |         |

|          | vConsole |
|----------|----------|
| 图 4.2-11 |          |

## 4.2.5.2 发送记录

进入个人中心页,点击"发送记录"进入发送记录列表展示页,其中微信小程序展示手机号 发送记录和微信分享发送记录,支付宝小程序展示手机号发送记录。该功能与专利局专属服务页 面的发送记录功能相同,详见 4.3.6 发送记录章节。

# 4.2.5.3 用户协议

进入个人中心点击"用户协议",查看用户协议内容,如下图 4.2-12 所示。

#### "电子票夹"小程序用户协议

一、总则

 【协议适用主体范围】本协议是用户与福建博思软件般 份有限公司之间关于用户关注、注册以及通过"电子票 夹"小程序使用电子发票相关服务(开票通知、电子发票 自动归集、电子发票展示、发票抬头等)所订立的服务协 议。

2.【协议变更与修改】用户在注册之前,应当仔细阅读本 协议。用户注册使用本软件,即视为用户已阅读并同意受 本协议条款的约束,并自觉遵守该协议的全部约定。福建 博思软件股份有限公司有权根据法律规定或服务需要,不 时调整、修改本协议并在该软件内以发出公告、通知、声 明等合理方式进行告知,不再单独通知用户。如用户不同 意相关变更,应立即停止使用本软件。用户继续使用本软 件的,即表示用户接受变更后的协议。

未成年用户,请在使用"电子票夹"小程序的服务前,事 先取得家长或法定监护人的书面同意并在法定监护人略同 下阅读该协议所有条款。

二、用户账号

图 4.2-12

#### 4.2.5.4 退出登录

进入个人中心页点击"退出登录"后,弹出退出登录提示窗,如图 4.2-13 所示,点击"确定" 按钮完成用户登录信息的注销。

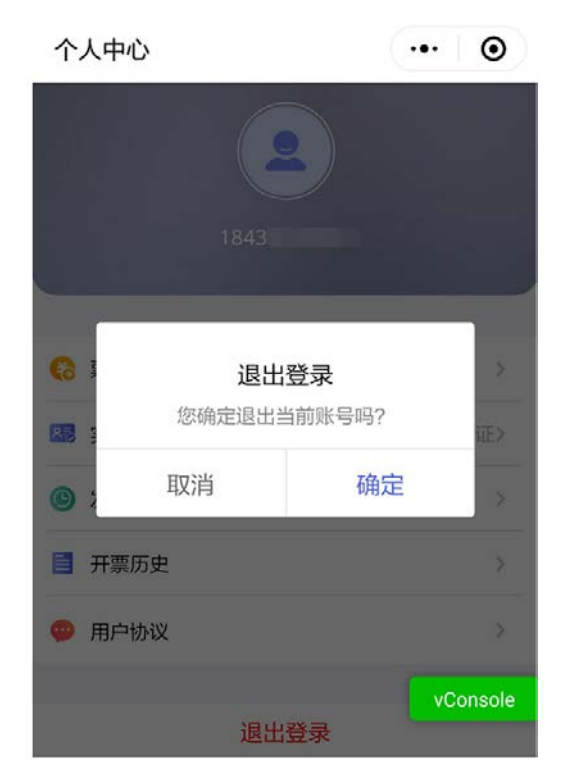

图 4.2-13

## 4.3 小程序功能(以下以微信小程序为例)

电子票夹小程序专利局专属服务页面共包含绑定网站 ID、手工查票、自助取票、扫码查票、 我的票夹、发送记录六项功能模块,如图 4.3-1 所示。

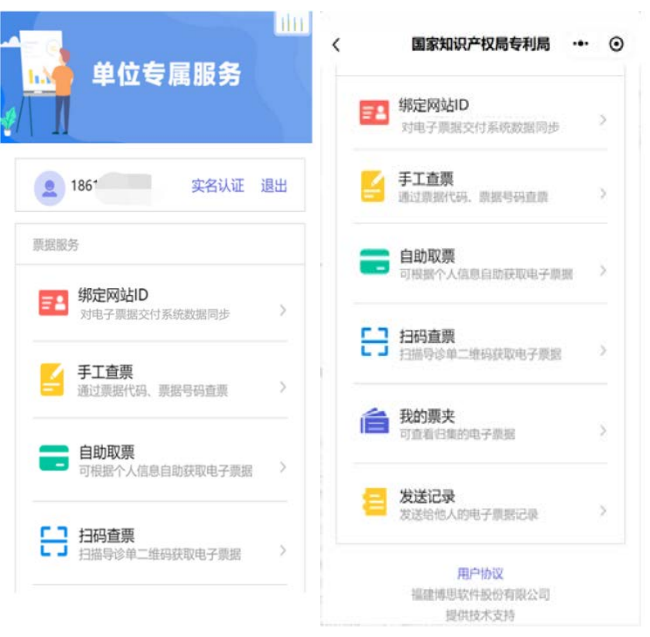

图 4.3-1

#### 4.3.1 绑定网站 ID

#### 4.3.1.1 绑定

点击"绑定网站 ID"后,如图 4.3-2 所示,根据提示输入电子票据交付服务系统用户名、密码,点击"完成",完成交付服务系统用户与小程序用户绑定,如图 4.3-3 所示。绑定电子票据交付服务系统账户 ID 后,该系统票据与小程序票夹数据同步,即两种途径归集的票据均可同步展示。该功能用户可根据实际需要选择使用。

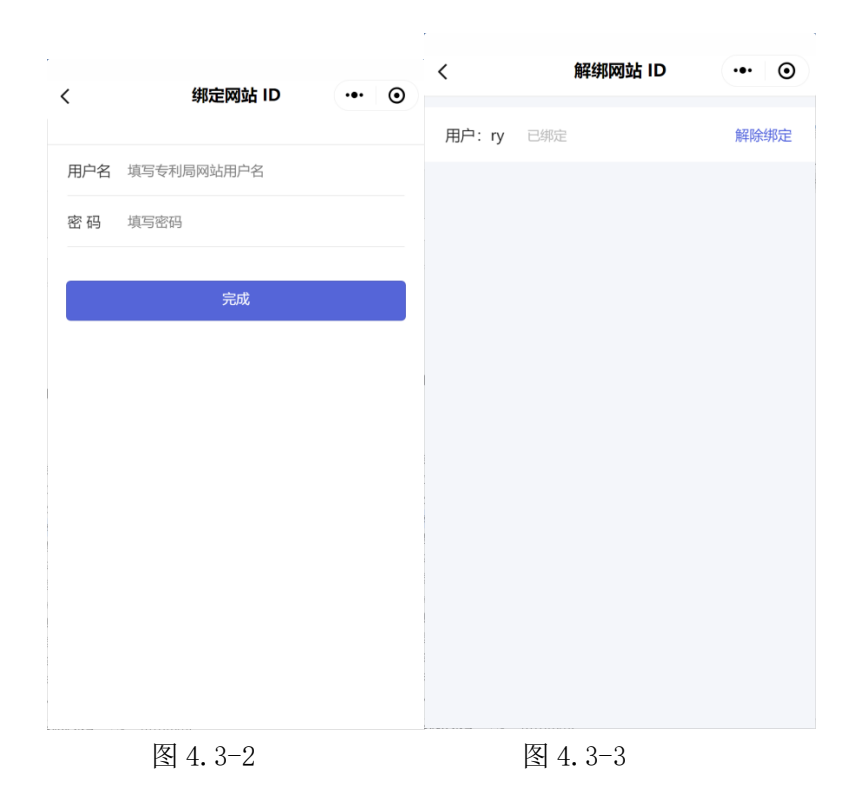

## 4.3.1.2 解除绑定

点击"绑定网站 ID"选择"解除绑定"后,如图 4.3-4 所示。再次输入绑定用户的用户名、 密码信息,验证通过后,解除绑定,如图 4.3-5 所示。解除绑定后,用户的电子票据交付服务系 统和小程序票夹数据不再同步展示,只可展示通过各自途径归集的电子票据。

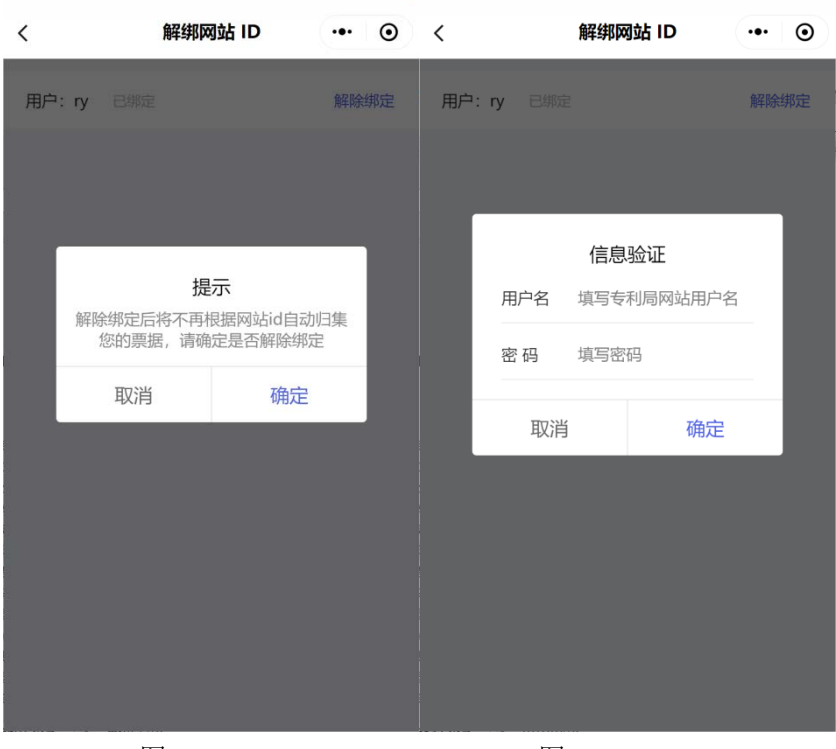

#### 图 4.3-4

图 4.3-5

## 4.3.2 手工査票

点击"手工查票"进入手工查票界面,如图 4.3-6 所示。用户须按照输入框中的提示输入票 据信息进行查票。

当查询得到的票据未被保存至票夹时,票据详情页显示"保存至票夹"按钮,点击后可保存 至票夹。当查到的票据已被保存至票夹时,票据详情页不显示"保存至票夹"按钮。

| 배 中国移动 🗢       | 15:47      |        |
|----------------|------------|--------|
| <              | 手工查票       | ••• •  |
| Ind            | 票据查验从未如此简单 |        |
| 票据类型: 🥑 🛛      | 财政电子票据 🔵   | 税务电子发票 |
| 🖄 请输入票据        | 代码         |        |
| <b>注</b> 请输入票据 | 号码         |        |
| 局 请输入校验        | 码          |        |
|                | 查找电子票      |        |
|                |            |        |
|                |            |        |
|                |            |        |
|                |            |        |
|                |            |        |
|                |            |        |

图 4.3-6

#### 4.3.3 自助取票

点击"自助取票"进入自助取票界面,如图 4.3-7 所示。根据提示输入取票码信息点击"查 找电子票",或扫描取票二维码进行取票,取票成功后提示归集成功,归集成功页如图 4.3-8 所示。 用户可在归集成功页点击"前往票夹查看"查看归集到的票据信息。由于电子票据由财政部统一 开具并监制,取票码信息将在财政部完成票据开具和监制后发送至缴费人填写的电子邮箱中。取 票码为 20 位数字,并有对应的取票二维码。

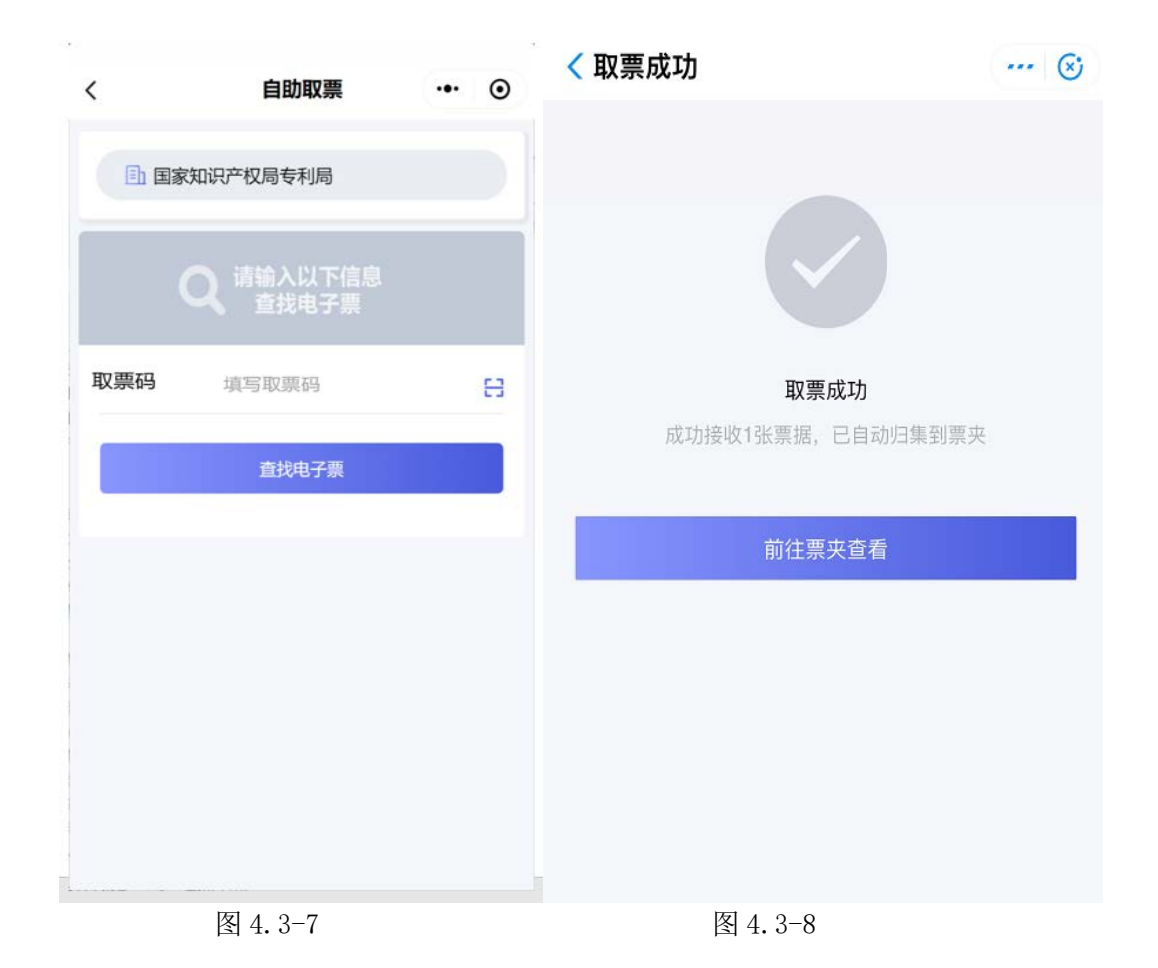

#### 4.3.4 扫码查票

点击"扫码查票"进入二维码扫码界面,如图 4.3-9 所示。通过扫描票据右上角的二维码进行查票,对当前的票据进行查询并展示,扫描后的效果如图 4.3-10 所示。

当查询得到的票据未被保存至票夹时,票据详情页显示"保存至票夹"按钮,点击后可保存 至票夹。当查询得到的票据在票夹已存在或存在于他人票夹时,票据详情页不显示"保存至票夹" 按钮。

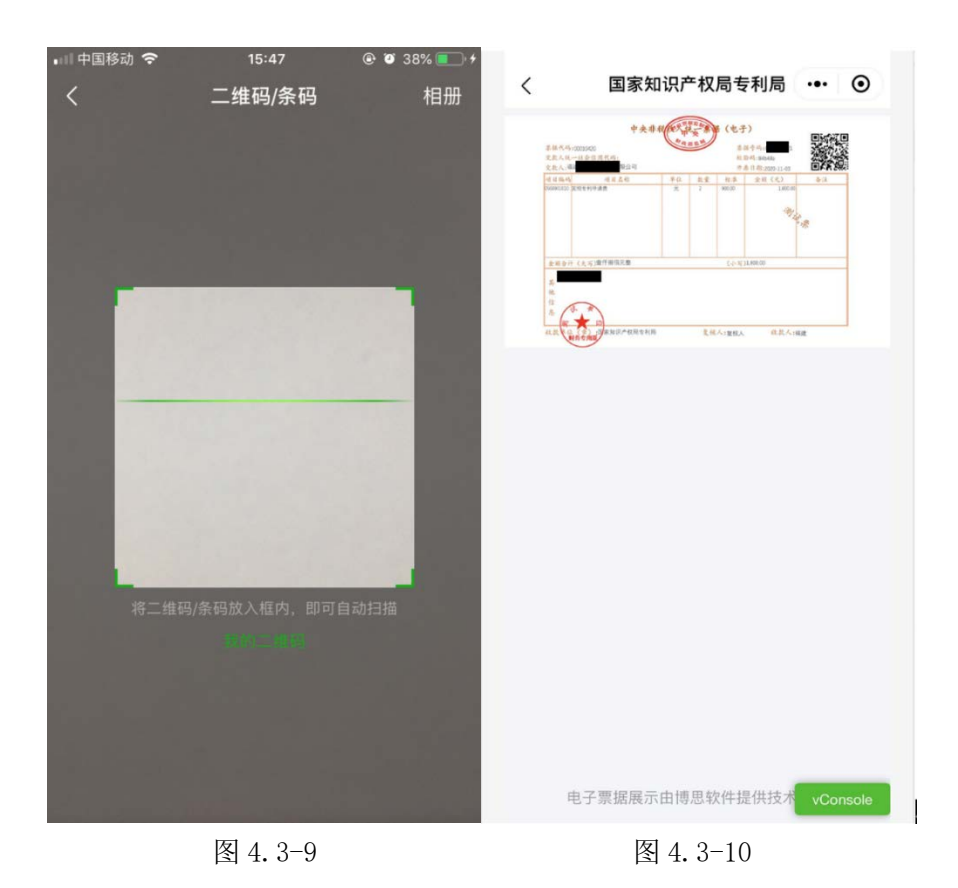

#### 4.3.5 我的票夹

电子票夹小程序专利局专属服务页面"我的票夹"页仅展示专利局开出的票据,点击票据可 查看该票据的详细信息,如图 4.3-11 所示。票夹展示页可通过选择开票日期、票据状态、交款人 姓名、身份证号、票据号码对票据进行查询。

票据展示页中已冲红的票据使用"已冲红"的字样标记。

#### 票夹中票据归集方式:

● 票据云平台自动给用户归集票据。

自动归集情景为: 缴费人以缴费时填写的手机号码为账号登录微信、支付宝电子票夹小程序时,可在"我的票夹"中直接获取相关电子票据。

- 用户使用票据查票后保存至票夹。
   请查看 4.3.2 节手工查票、4.3.4 节扫码查票功能介绍。
- 用户使用自助取票归集票据。

请查看 4.3.3 节中的自助取票功能介绍。

● 用户接收到他人分享的票据。

分享方式包含两种:发送给他人和分享给他人。详细功能介绍请查看 4.3.5.2 节

| <            | 票夹           | ••• – 💿    |  |
|--------------|--------------|------------|--|
| Q交款人/身       | 份证号/票据号码/金额排 | 史宏         |  |
| 开票日期 -       | 批量发邮箱 🖂      |            |  |
| 回 国家知识产权局专利局 |              | 2020-11-03 |  |
| 交款人:         | 股份有限公司       |            |  |
| 票据号码:        | 521          | 备注:        |  |
| 票据类型:        |              | ¥ 1,800.00 |  |
| (III) 国家知识   | 产权局专利局       | 2020-10-24 |  |
| 交款人:         | 有限公司         |            |  |
| 票据号码:        | 369          | 备注:        |  |
| 票据类型:        |              | ¥ 2,500.00 |  |
| 回 国家知识       | 产权局专利局       | 2020-10-20 |  |
| 交款人: :       | 股份有限公司1      | 020        |  |
| 票据号码: 963    |              | 备注:        |  |
| 票据类型:        |              | ¥ 900.00   |  |
| 回 国家知识       | 产权局专利局       | 2020-10-16 |  |
| 交款人:         |              |            |  |
| 票据号码: 239    |              | 备注:        |  |
| 票据类型:        |              | ¥ 1.00     |  |
|              | 产权局专利局       | 2020-10-15 |  |

图 4.3-11

#### 4.3.5.1 票据详情

点击票据进入票据详情页,如图 4.3-12 所示。展示财政电子票据的信息,包含:开票单位、 票据代码、票据号码、校验码、开票日期、交款人、金额合计和备注信息。用户可以对该票进行 通过手机号发送给他人、转发给微信好友(限微信小程序使用)、查看电子票、查看二维码和移除 票夹。

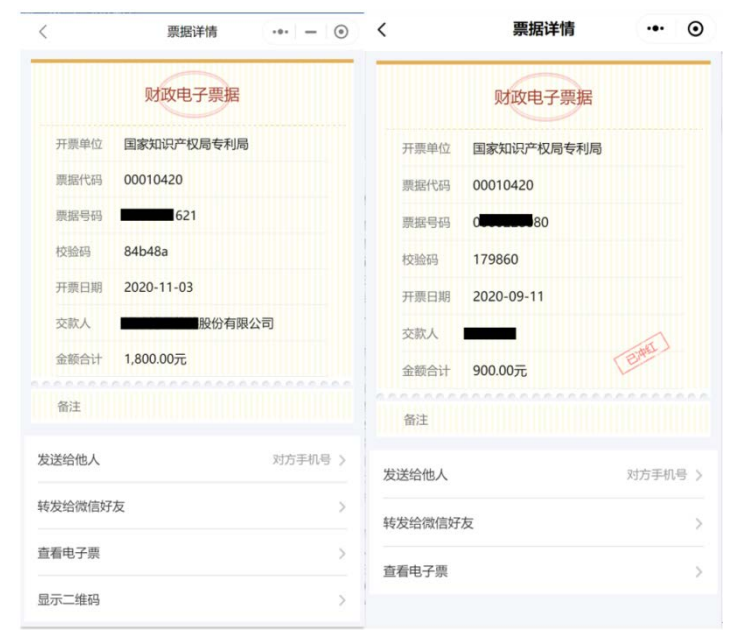

图 4.3-12

#### 4.3.5.2 发送给他人

进入票据详情页,点击"发送给他人",弹出请输入手机号的提示窗,如图 4.3-13 所示。输入手机号,点击"发送"将此票据发送给他人,发送成功后接收人可在票夹中查看此票据;点击 "取消",关闭发送给他人的窗口,取消发送给他人的操作。发送给他人后,本人票夹内将不再展示该票据,也不可对票据进行下载、发送等操作。

|        | 财政电      | 子票据   |     |  |  |
|--------|----------|-------|-----|--|--|
| 开票单位   | 国家知识产    | 权局专利局 |     |  |  |
| 票据代码   | 00010420 |       |     |  |  |
| 票据号码   | 0        | 0     |     |  |  |
| ÷.     | 发送约      | 合他人   |     |  |  |
| 请输入手机号 |          |       |     |  |  |
| ti nz  | 取消       | 发证    | ž   |  |  |
| 发送给他人  |          |       |     |  |  |
| 转发给微信好 | 友        |       |     |  |  |
| 查看电子票  |          |       |     |  |  |
| 显示二维码  |          |       |     |  |  |
|        | Ü BR     | 余颢英   | vCo |  |  |

图 4.3-13

# 4.3.5.3 查看电子票

进入票据详情页,点击"查看电子票",展示电子票据图片并显示发送至邮箱按钮,如图 4.3-14 所示。

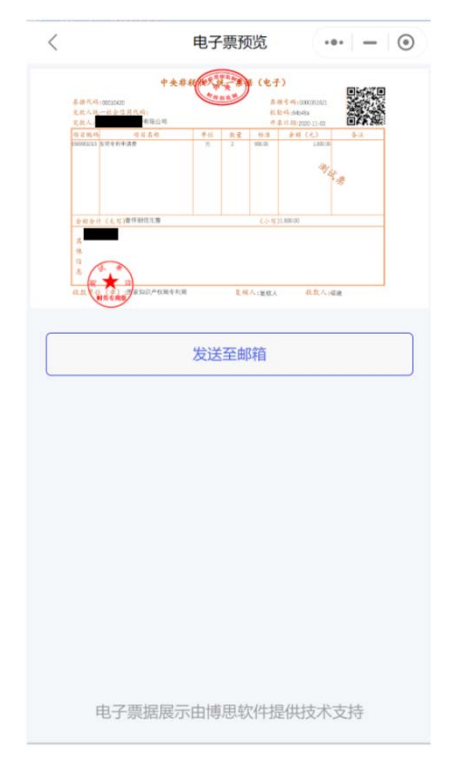

图 4.3-14

# 4.3.5.4 显示二维码

进入票据详情页点击"显示二维码",弹出该票据的二维码,如图 4.3-15 所示,用户可通过 此二维码进行票据查询。

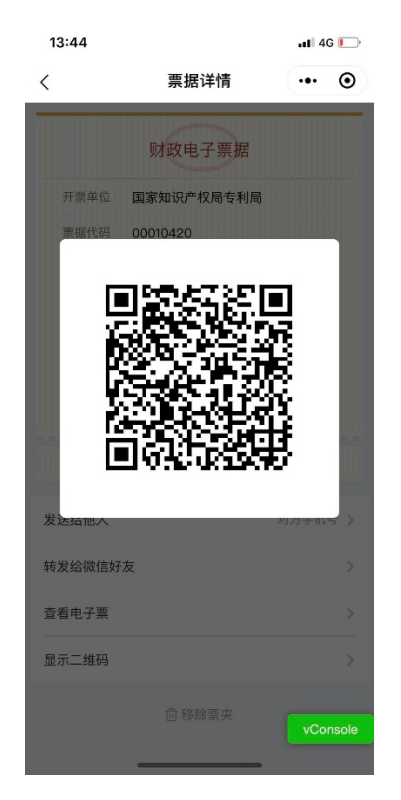

图 4.3-15

#### 4.3.5.5 转发给微信好友

转发给微信好友限微信小程序使用。用户可在票据详情页通过此功能将票据发送至微信好友, 用户点击分享内容,进入电子票夹的领取页。用户无法领取自己分享的票据,他人领取后该分享 失效,领取成功的用户可在票夹中查看到票据。用户转发后在我的-->发送记录页可查看发送信息。 转发给微信好友后,本人票夹内将不再展示该票据,也不可对票据进行下载、发送等操作。

用户在点击转发给微信好友进入微信好友选择页后,点击左上角的返回按钮,但该票据没有 分享成功时,用户可以在发送记录页中的微信列表中进行"撤回"操作。

#### 4.3.6 发送记录

点击"发送记录"进入发送记录列表展示页,其中微信小程序展示手机号发送记录和微信分 享发送记录,支付宝小程序该功能下展示手机号发送记录。手机号发送记录展示了票据接收者的 信息和发送票据的详细信息,如下图 4.3-16 所示。微信分享记录中记录了分享时间和票据的一些 信息,其中没有被领取的票据可以撤回,分享成功的票据在记录页中用"已发送"标记,如下图 4.3-17 所示。

| く 发送记录           | ŧ ·•· − ⊙            | く发送记录           | ··· – ©        |
|------------------|----------------------|-----------------|----------------|
| 手机号发送            | 微信发送                 | 手机号发送           | 微信发送           |
| ○按接收人手机号码搜索      |                      | 💿 国家知识产权局专利局    | 2020-10-20     |
|                  |                      | 交款人: 股份有限公司1020 | 发送日期: 2020-    |
| □ 166C           | 发送共 10 张             | 备注:             | ¥ 900.00       |
| (回) 国家知识产权局专利局   | 2020-11-03           |                 | 2020-11-03     |
| 交款人: 股份有限        | 发送日期: 2020-11-       | 交款人, 一次時代和時     | 安美日期: 2020-11- |
| 公司               | X 1 900 00           | 公司<br>公司        | 04             |
| <b>田</b> /土 ·    | ≢ 1,800.00           | 备注:             | ¥ 1,800.00 📖   |
| 国家知识产权局专利局       | 2020-11-03           | 0               |                |
| 交款人: 世界的分子的 股份有限 | 发送日期: 2020-11-       | (回) 国家知识产权局专利局  | 2020-11-03     |
| 公司               | 04                   | 交款人: 投份有限       | 发送日期: 2020-11- |
| 备注:              | ¥ 1,800.00           | 公司 备注:          | ¥ 900.00       |
| (三) 国家知识产权局专利局   | 2020-11-03           |                 |                |
| 交款人: 此後的有限       | 发送日期: 2020-11-<br>04 | 已加載全部发送         | 己录             |
| 备注:              | ¥ 900.00             |                 |                |
| (回) 国家知识产权局专利局   | 2020-10-16           |                 |                |
| 交款人:             | 发送日期: 2020-10-19     |                 |                |
| 备注:              | ¥ 1.00               |                 |                |

图 4.3-16

图 4.3-17